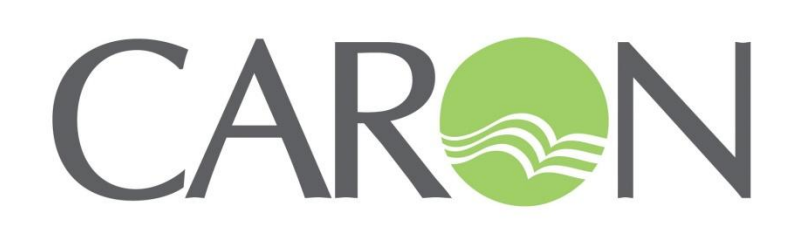

6010 SERIES ENVIRONMENTAL CHAMBER OPERATIONS MANUAL

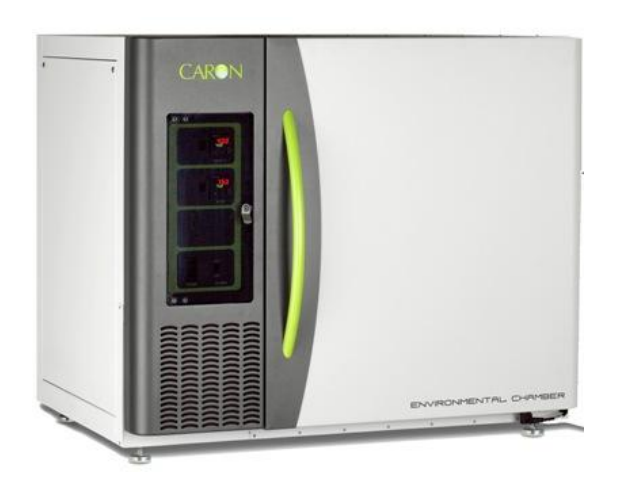

PO Box 715 Marietta, OH 45750 800-648-3042 • 740-373-6809 Fax 740-374-3760 www.caronproducts.com service@caronproducts.com Dear Valued Customer:

Thank you for purchasing CARON Products & Services equipment. We appreciate your business and look forward to being your preferred supplier of controlled environment equipment products in the future.

At CARON, we are committed to continuous quality improvement. Our goal is to supply our customers with highly reliable equipment at a fair price. In order to openly monitor our performance, we would appreciate your feedback on our products and services.

If you have questions, or any suggestions for improvement based on the installation or operation of the equipment you have purchased, please contact our service department at <u>service@caronproducts.com</u> or 740-373-6809.

Thanks again for your business!

### TABLE OF CONTENTS

| Section 1 – Warranty 5                                                                                                    |
|----------------------------------------------------------------------------------------------------|
| Section 2 – Equipment Overview 10                                                                                                    |
| Section 3 – Installation 12   Unpacking Choosing a Location   Preliminary Cleaning Installing the Port Stopper   Installing the Port Stopper Installing the Shelves   Leveling the Unit Connecting the Drain Line   Connecting the Water Supply Connecting Electrical Power                                                                                                    |
| Section 4 – Optional Accessory Installation                                                                                                    |
| <b>Section 5 – Operation 27</b><br>Changing the Temperature Set-point<br>Changing the Humidity Set-point                                                                                                    |
| Section 6 - Optional Accessory Operation29Using the Carboy Water System (BOTL301)Operation of the Defrost System (DEFR301)Operation of the Delux Controller System (DLUX301 & DLUX302)Operation of the Heatless Dryer Package (DRYR301)Controlling the Fluorescent Lighting (LGHT303)Controlling the LED Lighting (LGHT304)Interior Electrical Outlet (OUTL301)Operation of the Front 6" Mounted Recorders (RCDR307 / RCDR308)Operation of the Side Mounted Recorders (RCDR311, RCDR312) |

| Section 7 – Calibration                       | 51        |
|-----------------------------------------------|-----------|
| Section 8 – Alarms                            | 53        |
| Section 9 – Preventative Maintenance          | 54        |
| Section 10 – Specifications                   | 55        |
| Section 11 – Electrical Schematics            | 57        |
| Section 12 – Troubleshooting                  | 59        |
| Section 13 – Spare Replacement Parts6         | <b>50</b> |
| Section 14 – Advanced Users Section           | 32        |
| Appendix A – Ramp & Soak Programming Example6 | 33        |
| Appendix B – Declaration of Conformity        | 37        |

#### **SECTION 1- WARRANTY INFORMATION**

#### EQUIPMENT LIMITED WARRANTY

Please review this section before requesting warranty service. At CARON, one of our primary goals is to provide customers with high levels of personal service and top quality products, delivered on time, backed by technical service and supported for the life of the product.

## Before contacting us for warranty service, please be aware that there are repairs that are not covered under warranty.

#### WARRANTY DEFINED

Caron Products & Services, Inc. (herein after CARON) hereby warrants that equipment manufactured by CARON is free from defects in materials and workmanship when the equipment is used under normal operating conditions in accordance with the instructions provided by CARON.

#### COVERED:

- Parts and labor for a period of one (1) year from date of shipment.
- Any part found defective will be either repaired or replaced at CARON's discretion, free of charge, by CARON in Marietta, OH. Parts that are replaced will become the property of CARON.
- If CARON factory service personnel determine that the customer's unit requires further service CARON may, at its sole discretion, provide a service technician to correct the problem, or require the return of the equipment to the factory or authorized service depot.
- CARON will have the right to inspect the equipment and determine the repairs or replacement parts necessary. The customer will be notified, within a reasonable time after inspection, of any costs incurred that are not covered by this warranty prior to initiation of any such repairs.

#### NOT COVERED:

- Calibration of control parameters.
- Improper installation; including electrical service, gas and water supply tubing, gas supplies, room ventilation, unit leveling, facility structural inadequacies or ambient conditions that are out of specification.
- Cost of express shipment of equipment or parts.
- Any customer modifications of this equipment, or any repairs undertaken without the prior written consent of CARON, will render this limited warranty void.
- CARON is not responsible for consequential, incidental or special damages; whether shipping damage or damages that may occur during transfer to the customer's point of use. When the equipment is signed for at the customer's site, ownership is transferred to the customer. Any damage claims against the shipping company become the responsibility of the customer.
- Repairs necessary because of the equipment being used under other than normal operating conditions or for other than its intended use.
- Repair due to the customer's failure to follow normal maintenance instructions.
- Parts considered consumable; including: light bulbs, filters, gases, etc.
- Damage from use of improper water quality.
- Damage from chemicals or cleaning agents detrimental to equipment materials.
- Force Majeure or Acts of God.

This writing is a final and complete integration of the agreement between CARON and the customer. CARON makes no other warranties, express or implied, of merchantability, fitness for a particular purpose or otherwise, with respect to the goods sold under this agreement. This warranty cannot be altered unless CARON agrees to an alteration in writing and expressly stated herein shall be recognized to vary or modify this contract.

Ohio Law governs this warranty.

#### EQUIPMENT INTERNATIONAL LIMITED WARRANTY

Please review this section before requesting warranty service. At CARON, one of our primary goals is to provide customers with high levels of personal service and top quality products, delivered on time, backed by technical service and supported for the life of the product.

## Before contacting your distributor for warranty service, please be aware that there are repairs that are not covered under warranty.

#### WARRANTY DEFINED

Caron Products & Services, Inc. (herein after CARON) hereby warrants that equipment manufactured by CARON is free from defects in materials and workmanship when the equipment is used under normal operating conditions in accordance with the instructions provided by CARON.

#### COVERED:

- Parts for a period of two (2) years from date of shipment.
- Any part found defective will be either repaired or replaced at CARON's or their authorized representative's discretion. Parts that are replaced will become the property of CARON.
- If CARON or their authorized representatives determine that the customer's unit requires further service, CARON or the representative may, at its sole discretion, provide a service technician to correct the problem, or require the return of the equipment to the an authorized service depot.
- CARON or their authorized representative will have the right to inspect the equipment and determine the repairs or replacement parts necessary. The customer will be notified, within a reasonable time after inspection, of any costs incurred that are not covered by this warranty prior to initiation of any such repairs.

#### NOT COVERED:

- Calibration of control parameters.
- Improper installation; including electrical service, gas and water supply tubing, gas supplies, room ventilation, unit leveling, facility structural inadequacies or ambient conditions that are out of specification.
- Cost of express shipment of equipment or parts.
- Any customer modifications of this equipment, or any repairs undertaken without the prior written consent of CARON, will render this limited warranty void.
- CARON and their representative are not responsible for consequential, incidental or special damages; whether shipping damage or damages that may occur during transfer to the customer's point of use. When the equipment is signed for at the customer's site, ownership is transferred to the customer. Any damage claims against the shipping company become the responsibility of the customer.
- Repairs necessary because of the equipment being used under other than normal operating conditions or for other than its intended use.
- Repair due to the customer's failure to follow normal maintenance instructions.
- Parts considered consumable; including: light bulbs, filters, gases, etc.
- Damage from use of improper water quality.
- Damage from chemicals or cleaning agents detrimental to equipment materials.
- Force Majeure or Acts of God.

This writing is a final and complete integration of the agreement between CARON and the customer. CARON makes no other warranties, express or implied, of merchantability, fitness for a particular purpose or otherwise, with respect to the goods sold under this agreement. This warranty cannot be altered unless CARON agrees to an alteration in writing and expressly stated herein shall be recognized to vary or modify this contract.

Ohio Law governs this warranty.

**Caron Products & Services, Inc.** PO Box 715 · Marietta, OH 45750 740-373-6809

## INTERNATIONAL SYMBOLS AND DEFINITIONS

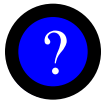

Help

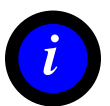

Information

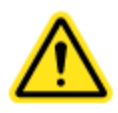

Warning of hazardous area

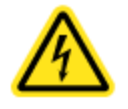

Warning of dangerous electric voltage

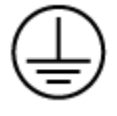

Earth (ground) protective conductor

## WARNINGS

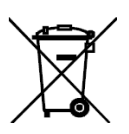

Local government may require proper disposal

### SECTION 2 – EQUIPMENT OVERVIEW

Congratulations! You have just purchased the latest technology in environmental chambers. Before using the equipment, familiarize yourself with key components of the product and thoroughly read this manual.

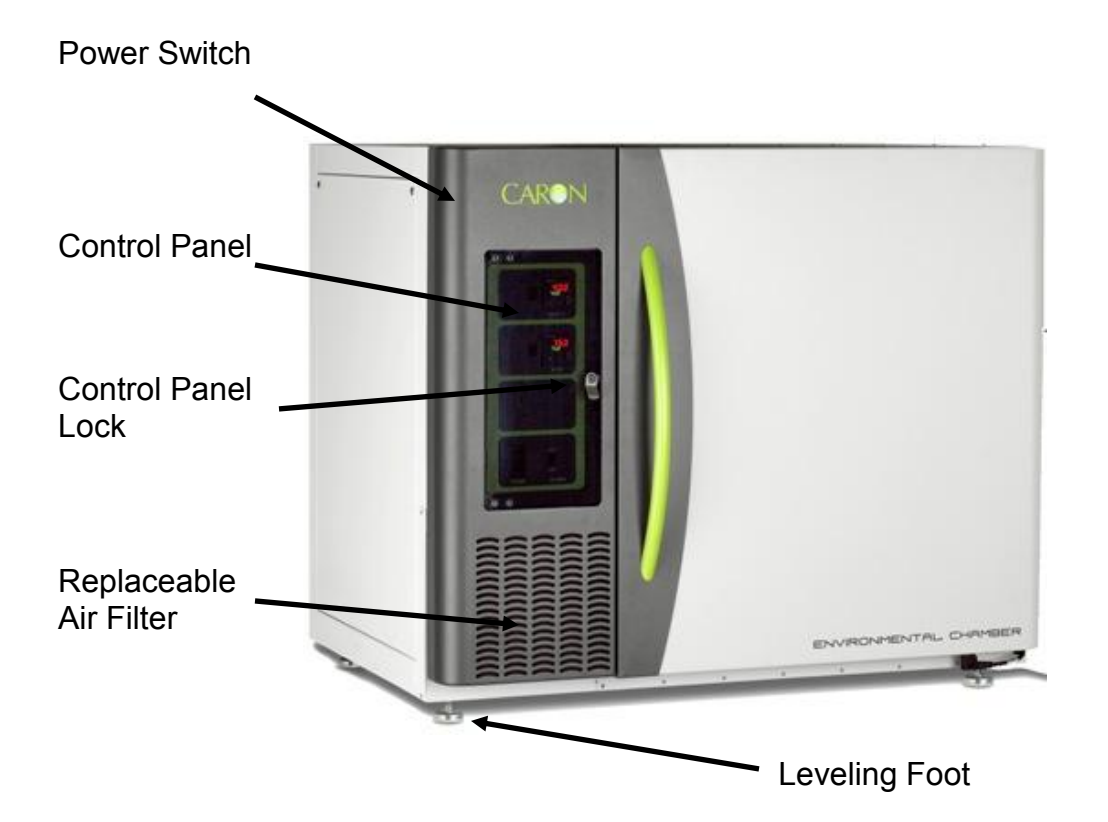

### **SECTION 2 – EQUIPMENT OVERVIEW -- CONTINUED**

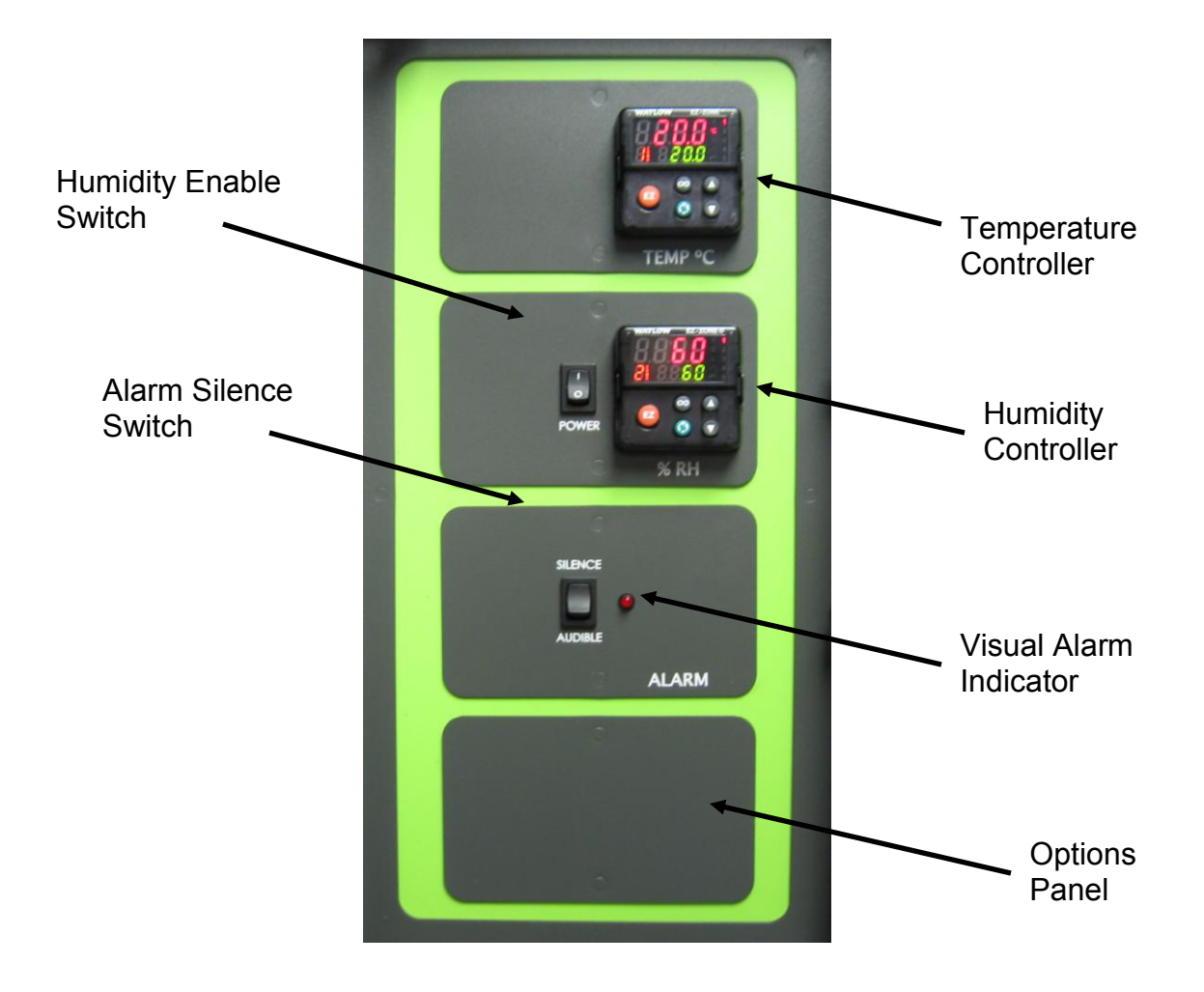

### **SECTION 3 -- INSTALLATION**

#### Unpacking

Your new unit has been thoroughly packaged to avoid shipping damage. However, the unit should be fully inspected upon arrival before signing for receipt. If the package has visual damage, notes should be made on the freight bill and signed by the delivery company. In the event of concealed damage after the unit is uncrated, keep the carton and packaging material. Call the shipping company within 7 days of receipt, request inspection and retain a copy of the inspection report.

#### Choosing a Location

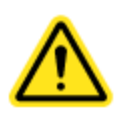

This product weighs in excess of 400 pounds. Ensure that sufficient resources are available to safely move the product.

To ensure proper operation, the unit must be located on a firm level surface, capable of supporting approximately 500 pounds (1000 pounds if the units are to be stacked). The unit should be located in an  $18^{\circ}$ C –  $25^{\circ}$ C ambient area and where there is no direct airflow from heating and cooling ducts as well as out of direct sunlight. Allow four inches of clearance on all sides of the product to allow for connections and airflow.

| Model | Water Source Needed | Water Drain |
|-------|---------------------|-------------|
| 6010  | Yes                 | Yes         |
| 6011  | No                  | *Yes        |
| 6012  | No                  | *Yes        |
| 6013  | No                  | No          |
| 6015  | Yes                 | Yes         |
| 6017  | Yes                 | Yes         |

\* Depending on user set points, these units may not need a drain. Drains are recommended at temperatures below 15°C.

The unit requires a dedicated electrical connection. Power requirements vary depending upon the chamber model, see Connecting Electrical Power section.

Choose a location where these facilities are, or can be made available. If a water source, or a drain is not available, contact CARON customer service and ask about our CRYS102 product line or click this weblink for information on the product: <u>http://www.caronproducts.com/65</u>

#### **Preliminary Cleaning**

Your new environmental chamber was thoroughly cleaned prior to leaving the factory. It is recommended however, to disinfect all interior surfaces with a general purpose laboratory cleaning agent prior to using the product. After cleaning, dry all interior components with a sterile cloth as necessary.

#### **Installing the Port Stoppers**

The 6010 product family has an access port built into the right side of the cabinet. The port is designed to allow customer access for equipment validation and for installation of other equipment inside the chamber. These ports should be sealed with the provided silicone stoppers to allow the chamber to function properly. Install the stopper provided in the port on the right side of the unit.

#### Installing the Shelves

Each new environmental chamber includes three perforated stainless steel shelves. Each shelf requires two shelf channels for installation. The left and right shelf tracks are the same. Prior to installation, take time to consider what the size of the product being placed in the environmental chamber will be and set the shelf spacing accordingly. Additional shelving can be purchased through CARON customer service if necessary.

To install the shelf channels insert the rear tab on the shelf channel into the rear pilaster on the side wall of the incubator. Then insert the front tab into the front pilaster. Push the entire shelf channel towards the rear of the unit and snap it down into place.

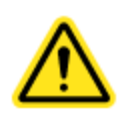

Each shelf is capable of supporting a uniformly distributed load of 50 pounds. The maximum chamber capacity is 200 pounds. An optional re-enforced floor is available for heavy loads.

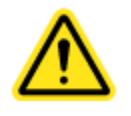

Do not have multiple loaded shelves out simultaneously or the chamber may tip.

#### Stacking two Units

The CARON 6010 family is designed to allow two units to be stacked. When units are stacked they must be bolted together for safety. A stacking adaptor kit, STCK301 with instructions is available through CARON customer service.

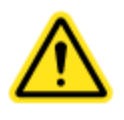

Failure to install the stacking adaptor kit can result in the top unit falling causing serious injury or death.

#### Leveling the Unit

Place a level on the middle shelf of the environmental chamber. Adjust the cabinet leveling feet so the shelf is level. Units equipped with optional casters (CSTR101) can be leveled by adjusting the height of the lock nut on the caster. Adjust the feet or casters appropriately until the unit sits level left to right and front to back.

#### **Connecting the Drain Line**

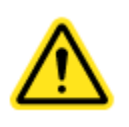

When using a pressurized water source, failure to connect the unit to a drain could result in facility flooding.

The chamber drain connection is located in the bottom middle of the back of the chamber. A 3/8" NPT fitting and tubing are supplied in the unit parts kit. Thread the fitting into the drain connection and slide the tubing into the drain connection. Pull on the tubing after installation to make sure it is tight. Route the drain tubing to a local floor drain.

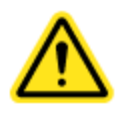

The drain line relies on gravity to remove water from the chamber. The drain line must remain below the chamber to drain properly. Kinks or elevations in the drain line above the cabinet drain will not allow the chamber to drain.

If a local floor drain is not available, a variety of accessories are available through CARON customer service. These accessories can also be viewed at <u>www.caronproducts.com</u>.

For non-humidified chambers operated above 15°C, a drain is not needed. Install the 3/8" plug into the drain connection.

#### **Connecting the Water Supply**

To ensure proper operation, distilled or deionized water is required as a supply on units that have humidity control. If these water sources are not available contact CARON customer service.

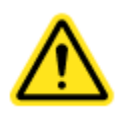

Use only distilled or deionized water with a resistivity between  $50K\Omega$ -CM and  $1M\Omega$ -CM and a pH of greater than 6.5. Using water outside this range will void your warranty.

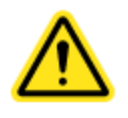

Do not use water that contains chloramines. Chloramines can damage internal rubber gaskets resulting in leaks.

A water inlet fitting on the back of the unit and <sup>1</sup>/<sub>4</sub>" black tubing are provided to connect the water supply to the chamber. Connect an appropriate water supply to the fitting. Incoming line pressure should be regulated to not exceed 80 psi.

If a Condensate Recirculator water recycling system was purchased as a water supply, refer to its user's manual for proper installation of the water supply.

#### **Connecting Electrical Power**

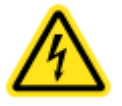

Connect each chamber to a grounded circuit. Failure to do so could result in electrical shock.

The unit requires a dedicated electrical outlet. See table below for model specific power required and connection.

| Model # | Power Requirements  | Plug Connection |
|---------|---------------------|-----------------|
| -1      | 115V, 60Hz, 12A FLA | NEMA 5-15       |
| -2      | 230V, 60Hz, 8A FLA  | NEMA 6-15       |
| -3      | 230V, 50Hz, 6A FLA  | CEE 7/7         |

When the required electrical connection is available, plug the provided power cord into the unit and the electrical outlet.

### **SECTION 4 – ACCESSORY INSTALLATION**

#### Connecting Alarm Contacts (ALRM301)

With the purchase of ALRM301, a set of terminals on the rear of the unit is provided to monitor temperature and humidity (6010 & 6015 only) alarms.

With the alarm contacts, the terminals provided allow for a NO (normally open) output, a NC (normally closed) and COM (common) connection. In the event of an alarm condition or power failure, the NO contact will close, and the NC contact will open. Once the alarm is cleared, the contacts return to their normal conditions. Insert the appropriate wire into the terminal and tighten down the screw terminal on top of the connector.

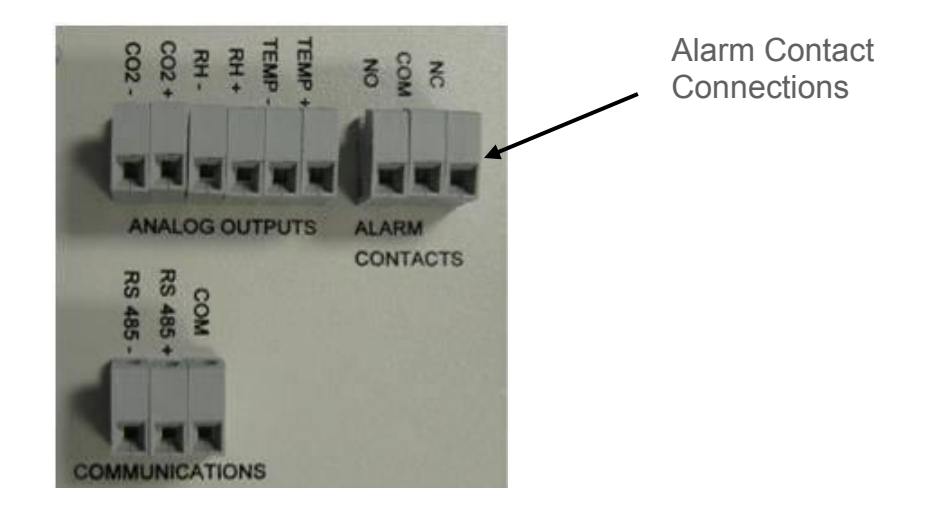

### Installing Carboy Water System (BOTL301)

Models 6010, 6015 & 6017 can be purchased with an optional 2.5 gallon carboy water system. The carboy system is preassembled and shipped inside the chamber. The four  $\frac{1}{4}$ " bolts required to mount the carboy to the unit will be mounted in the right hand side of the chamber. Remove the carboy assembly from inside the chamber and attach it to the chamber using the  $\frac{1}{4}$ " bolts.

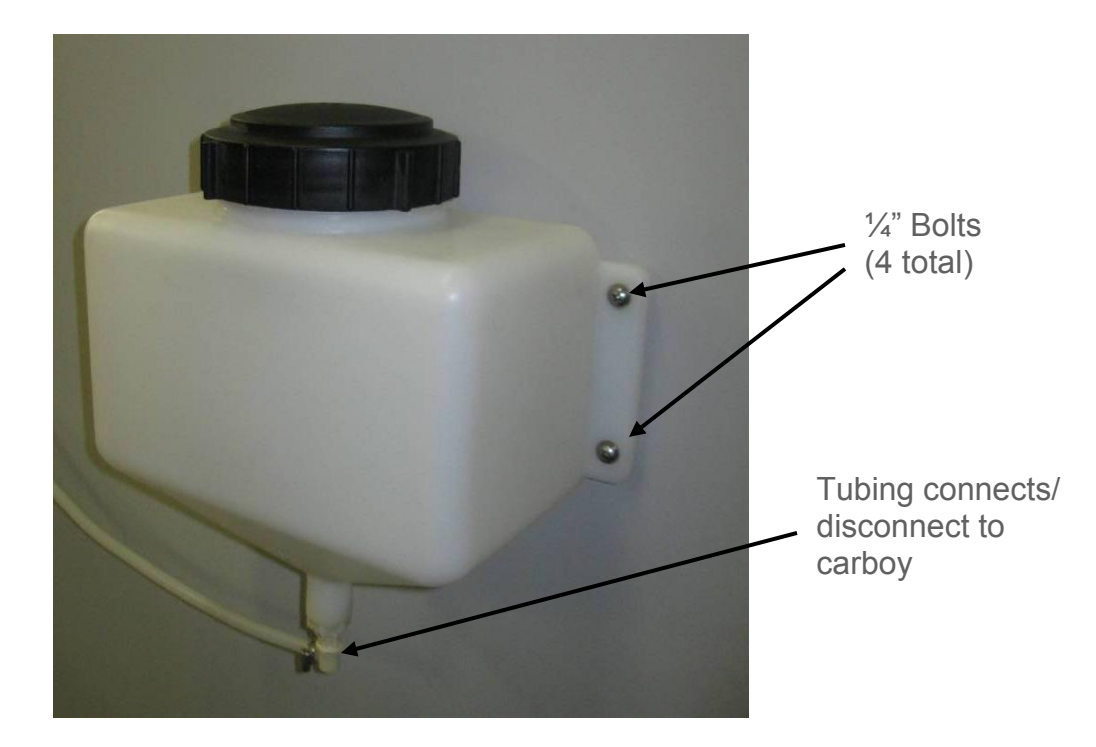

Attach the preassembled tubing provided with the carboy to the water inlet on the rear of the chamber. Fill the carboy with water as described in the "connecting a water supply" section of the manual.

#### Connecting Communications or Analog Outputs (DLUX301 & DLUX302)

With the purchase of DLUX301 or DLUX302, the controllers are upgraded with additional features such as RS485 communications, and analog outputs. A set of terminals are provided to connect to RS485 communications and analog outputs.

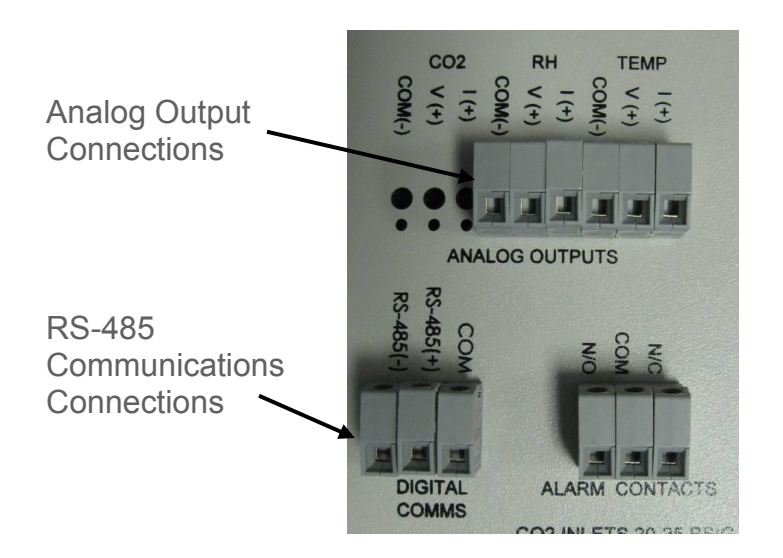

#### Analog Outputs

DLUX301 & DLUX302 provide analog outputs as either milliamps (0-20mA, 4-20mA) or voltage (0-5V, 1-5V, 0-10V, 0-20V) signal output that represents each of the displayed temperature (and humidity) values. These options can be used for connection to inhouse data acquisition, recorder, or alarm system.

Factory default settings are as follows:

| Parameter   | Analog Output | Corresponding Value |
|-------------|---------------|---------------------|
| Temperature | 0 - 5 V       | 0 – 100 °C          |
| Humidity    | 0-5 V         | 0 – 100 %rh         |

Connect shielded wires to the appropriate signal terminals: I(+) for current (mA) or V(+) for voltage (DC). For both current and voltage outputs, COM(-) is common terminal. The controller itself must be programmed for the voltage or current signal and corresponding scale (see Operations Section)

#### Communications

RS-485 communications are intended to communicate with a PC using ModBus RTU or Standard Bus. The maximum number of chambers connected to a single PC is limited to 247 controllers (Modbus) or 16 controllers (Standard Bus). Chambers 6011, 6012, and 6013 have one controller each. 6010 and 6015chambers have two controllers each.

Connect shielded wires to the RS-485 Communications terminal blocks. Communications wires should be shielded and routed away from power wires. Maximum distance of total wire is 2000 feet. When connecting multiple chambers, route wires in a daisy chain fashion. A termination resistor of 120 ohms may be placed across RS-485(-) and RS-485(+) of the last chamber in the daisy chain.

For PC's having an RS-232 serial port (9-pin D-Sub) connection, an RS-485 to RS-232 converter may be used. Recommended sources are B&B Electronics (P/N 4850I9TB) and CMC-Connecticut Micro Computer (ADA485L).

SFTW301 software is available from CARON to load onto a PC to monitor and record data. This data storage is not 21CFR Part 11 compliant.

### Installing the Heatless Dryer Package (DRYR301)

The Heatless Dryer Package extends the operational limits to a minimum humidity control point of 2% RH and improves the dehumidification rate by purging the chamber with dry air. Air flows through the Dryer Package only when dehumidification is required to maintain the humidity set point.

It uses compressed air at 90 to 100 psig to operate. Maximum airflow required is 480 SCFH (8 CFM). Of this 300 SCFH (5 CFM) is injected into the chamber as dry air and 180 SCFH (3 CFM) is exhausted into the room after being used to regenerate the desiccant. Particles of dirt or rust, as well as large amounts of condensed moisture or oil that may be in the compressed air line feeding the dryer must be removed from the air stream before it enters the dryer.

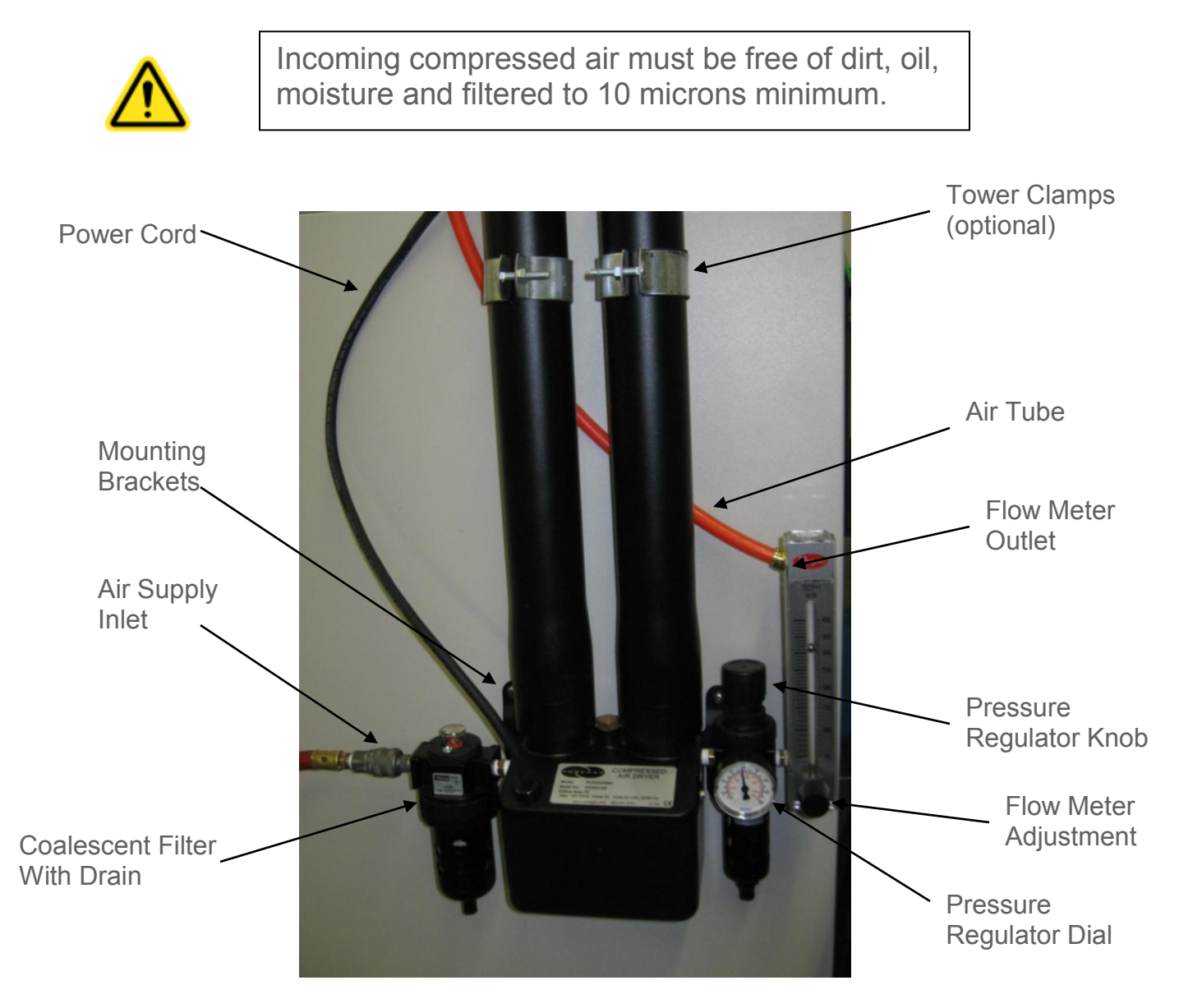

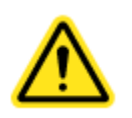

Incoming compressed air must not exceed 100 psig.

CARON recommends installing a pressure gauge, filter, and shutoff prior to the dryer to monitor incoming air pressure. The air supply (either house air or other compressed air source) must be 90 to 100psig at the air supply inlet. An oil-less compressor may be used. A Sound Suppression Kit maybe used to reduce the dryer noise (contact CARON service for details).

1. Attach Dryer Package to exterior chamber with four mounting screws.

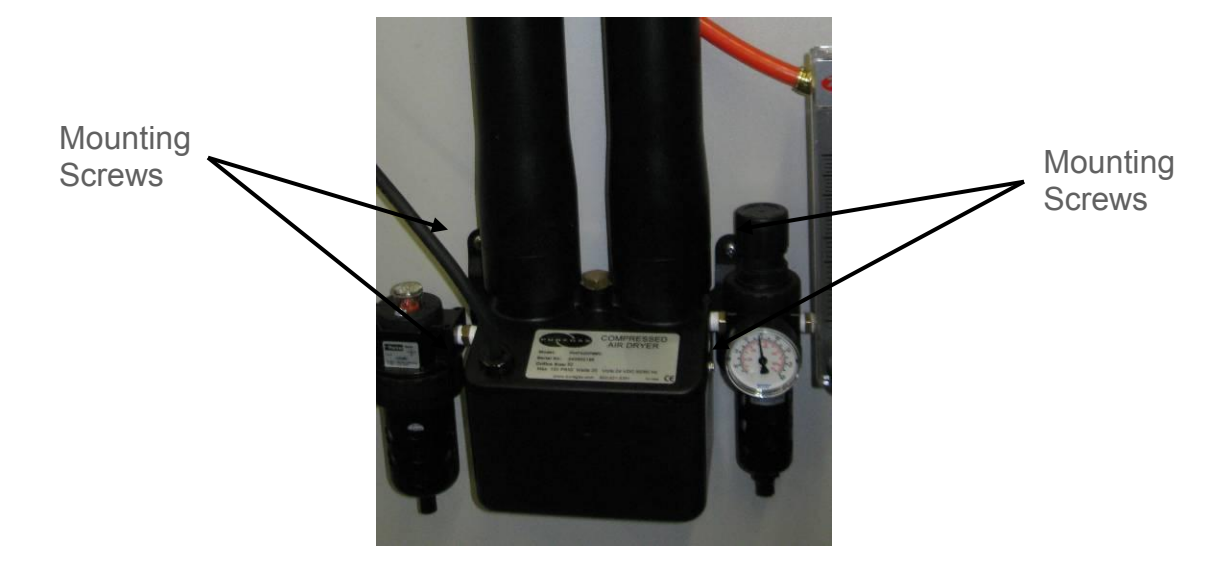

2. Connect dryer package power cord and 3/8" orange tubing into the dryer panel on the chamber

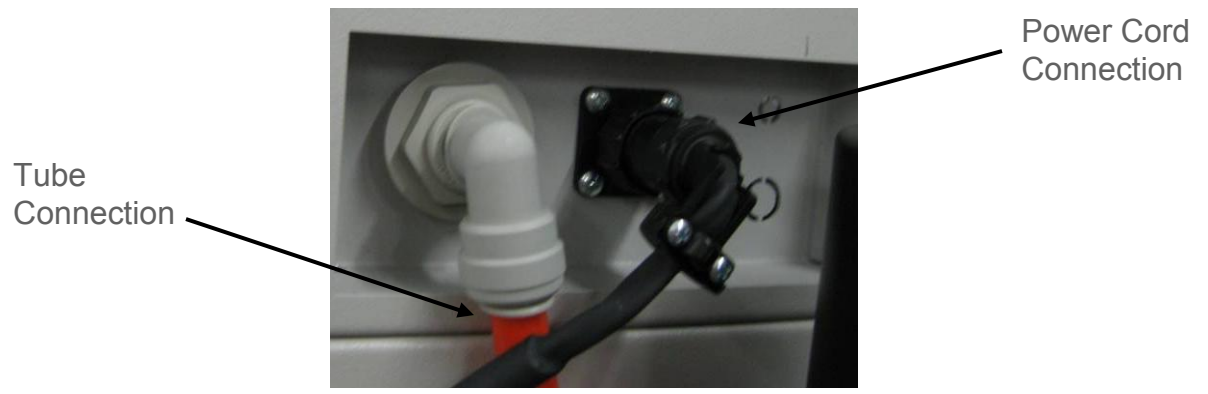

3. Attach 3/8" orange tubing from the chamber to the flow meter outlet.

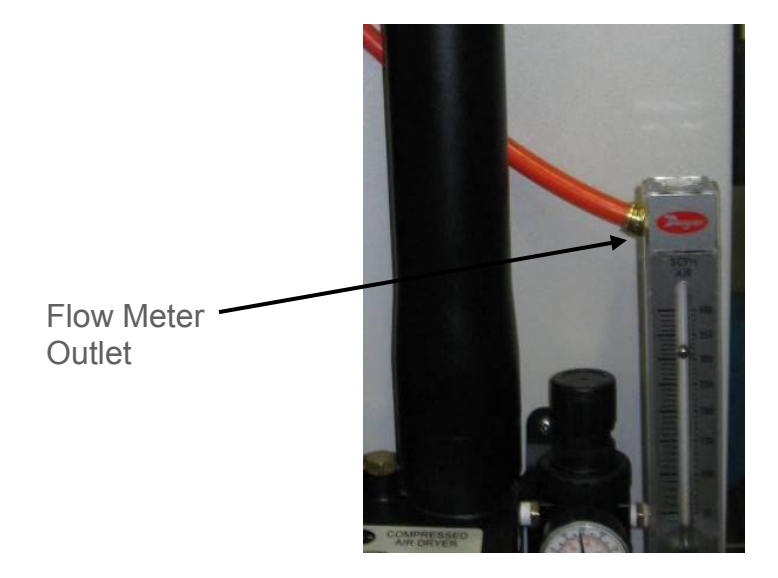

4. Connect compressed air to dryer package inlet fitting (1/4 NPT)

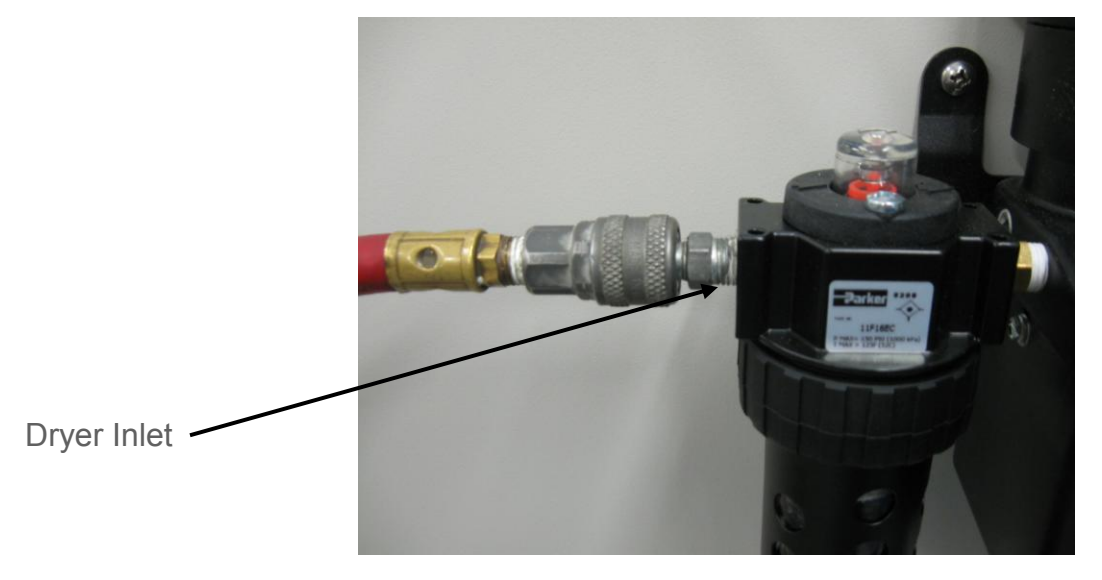

See Operations section of the manual for instructions on setting the pressure regulator and flow meter.

### **Connecting the Fluorescent Lighting (LGHT303)**

Chambers with optional fluorescent lighting (or standard on model 6012) have two independent light banks consisting of two lamps each. The light banks are suspended to the shelf underside. The lights shipped fully installed in place from the factory. See the Operations or Maintenance sections of the manual for more details.

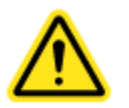

Lights should only be used in a non-condensing environment.

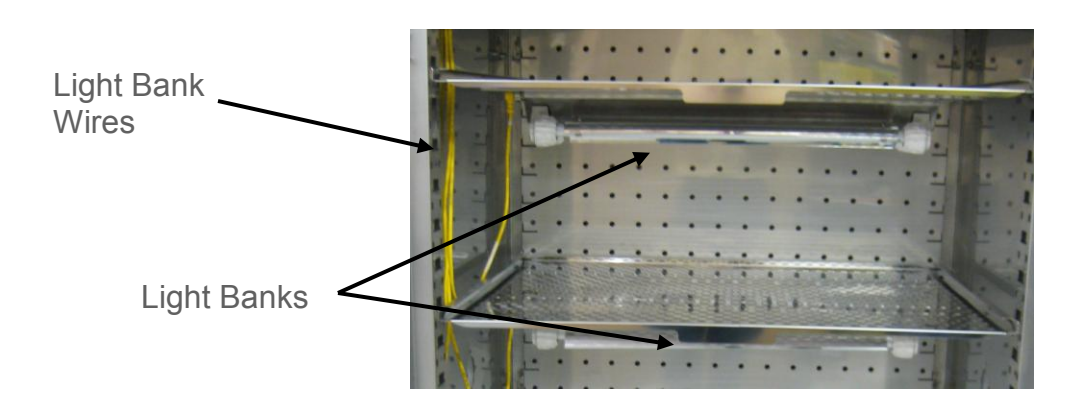

#### Installing Drain Water Pump (PUMP301)

In applications where a floor drain is not available and a CARON water recycling system is not being used, a drain pump can be purchased to pump any excess condensate from the chamber to a local sink or drain. The pump is located near the middle of the back of the chamber. Connect the supplied tubing from the pump to the sink / drain. The tubing may be run vertically into a ceiling but should not exceed 15 feet height.

#### Installing Side Mounted Recorders (RCDR311 & RCDR312)

The recorder will arrive packaged inside the chamber. Carefully remove the recorder from its packaging. Mount the recorder by using the pre-installed recorder bracket. There are three factory drilled holes located on the right side of chamber as you face the front of chamber. Using the factory supplied screws, screw the recorder to the side of the chamber.

There are two cables that come out of the recorder. One is to power the recorder; the other is the temperature and/or humidity signals coming from the chamber. With power to the equipment turned off, plug the two connectors into their mating connector at the top of the chamber. Turn power to the chamber back on.

Standard factory set up for chart speed is 7 day operation. Refer to the Chart Recorder's User's Manual provided with the recorder to change the chart speed settings for various chart speeds.

#### Installing the Stacking Kit (STCK301)

Two environmental chambers can be stacked using a stacking kit. The kit contains brackets and bolts to secure them together.

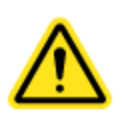

Each chamber weighs in excess of 400 pounds. Ensure that sufficient resources are available to safely lift and move the product.

Place the bottom chamber into its location. Using a lift or jack, place the other chamber on top. Bolt into place both brackets (back side, right & left) and secure the two together with 12 screws.

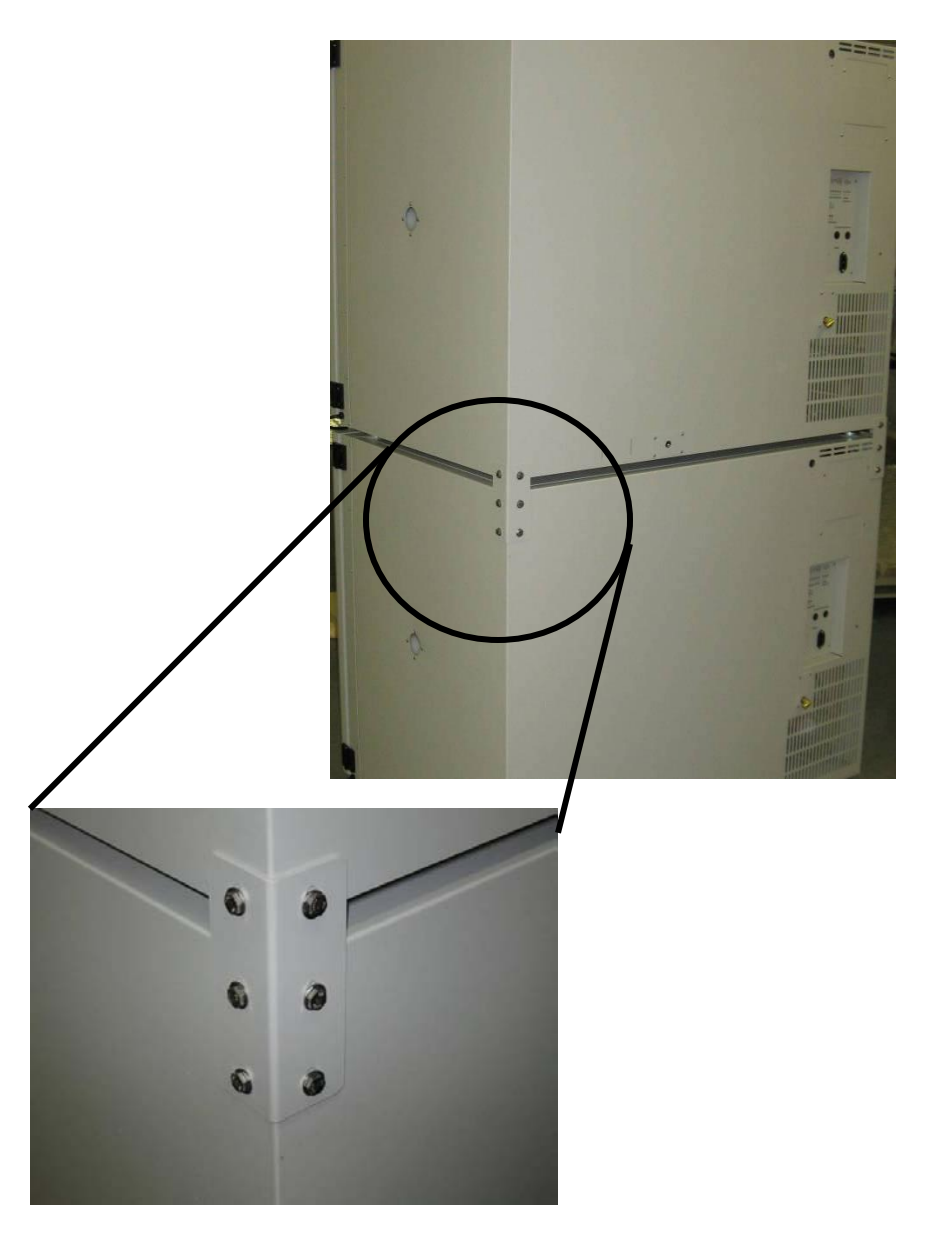

### **SECTION 5 – OPERATION**

With the chamber properly installed and the appropriate utilities connected, the power switch on the upper left of the control bezel can be turned on. Within a few minutes, the temperature and humidity will begin to approach set-points. Allow the unit to stabilize for 12 hours before use or prior to making any calibration adjustments.

#### Changing the Temperature Set-point

The standard cabinet has a temperature set-point range of 5C to 70C. With the purchase of and optional defrost package (DEFR201), the low end temperature range can be extended to 0C.

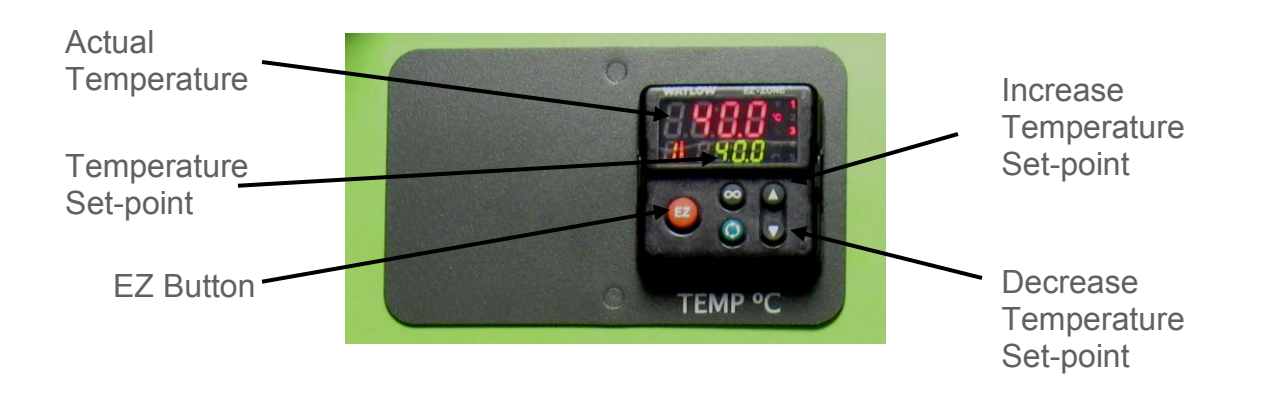

To set the temperature set-point, press the UP arrow to increase the temperature setpoint by 0.1°C. Press the DOWN arrow to decrease the temperature set-point by 0.1°C. Pressing and holding either button will cause the set-point to scroll rapidly in either direction.

To turn off the temperature control system, but still display the chamber temperature level, press the EZ button. The words "OFF" will display in the set-point area. To toggle back to controlled temperature, press the EZ button again.

If the unit is equipped with the deluxe controller package (DLUX301 or DLUX302), additional ramp and soak features are available. Refer to Section 7 of the manual to program these features.

#### Changing the Humidity Set-point

The standard cabinet has a humidity set-point range of 20% to 98% relative humidity. With the purchase of an optional dryer package (DRYR301), the low end humidity range can be extended. For information on the operation of DRYR301, refer to the accessories section.

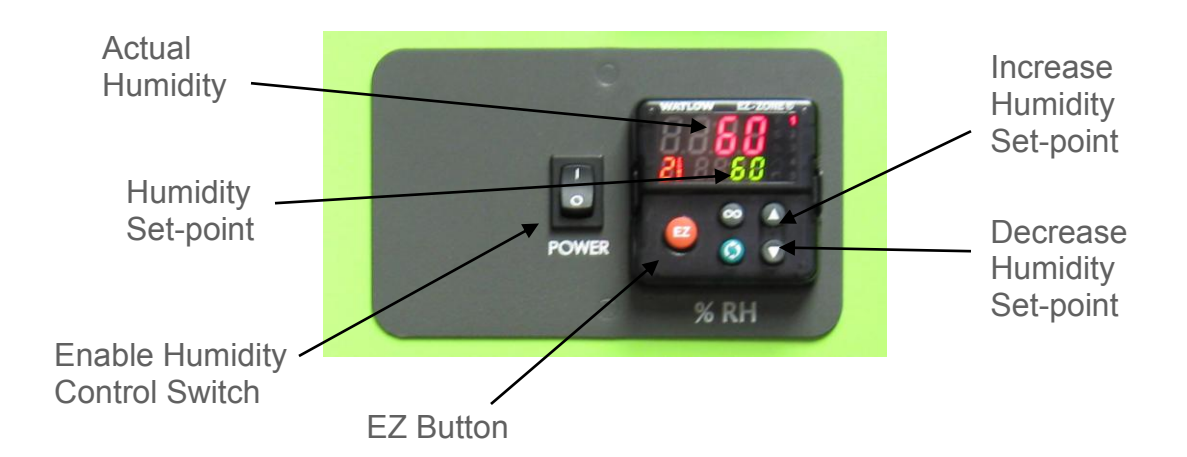

To set the humidity set-point, press the UP arrow to increase the humidity set-point by 1% RH. Press the DOWN arrow to decrease the humidity set-point by 1% RH. Pressing and holding either button will cause the set-point to scroll rapidly in either direction.

If humidity is not required in the chamber, the RH system can be disabled by turning off the Enable Humidity switch. This will disable the entire RH system including the controller. The system can be turned back on at anytime.

To turn off the humidity control system, but still display the chamber humidity level, press the EZ button. The words "OFF" will display in the set-point area. To toggle back to controlled humidity, press the EZ button again.

### **SECTION 6 – ACCESSORY OPERATION**

#### Using the Carboy Water System (BOTL301)

To fill the carboy while attached to the chamber, unscrew the cap. Fill carboy with distilled or deionized water (see Connecting the Water Supply section for details). The carboy holds 2.5 liters.

If the carboy must be removed in order to fill it up, first disconnect the tubing between the carboy and chamber by pressing the metal lever at the tubing connects / disconnects at the bottom of the carboy. Then unscrew the four mounting screws and remove the carboy. After re-attaching the carboy, connect the tubing by simply pressing the plastic fittings into each other.

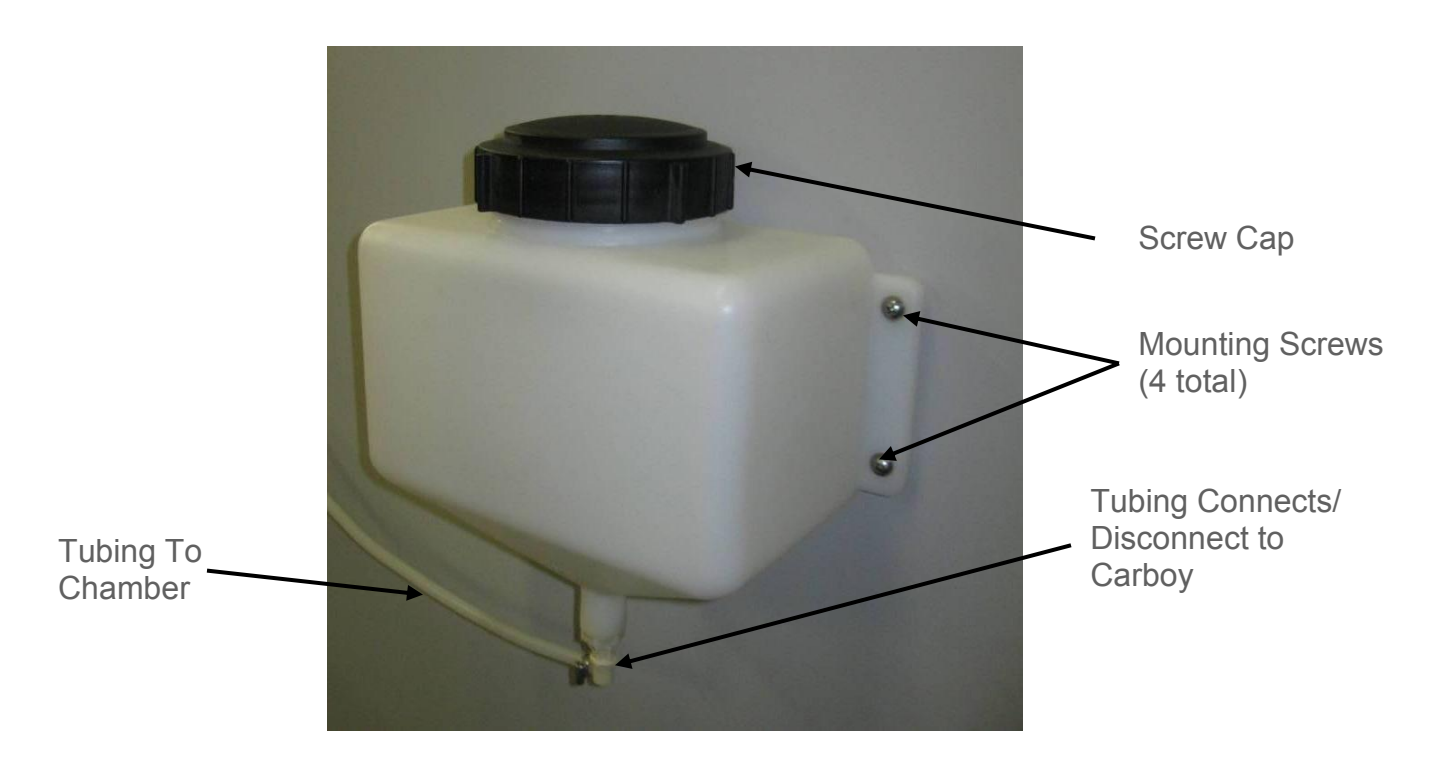

#### **Operation of the Defrost System (DEFR301)**

A Defrost System is used to maintain operational temperature below 5°C. When the chamber temperature is below 4.5°C, the defrost system is enabled automatically. When the chamber temperature is above 4.5°C (except during a defrost cycle), the defrost system is disabled automatically.

When the defrost system is enabled (below 4.5°C), a defrost cycle will occur once every 12 hours and lasts for 20 minutes. During the defrost cycle, the chamber temperature will increase several degrees above set point to melt any ice that has formed on the evaporator. This temperature 'spike' is normal and assures long-term operation.

#### **Operation of the Delux Controller System (DLUX301 & DLUX302)**

The chambers can be purchased with upgraded controllers. The controllers have additional features of RS485 communications, analog outputs, and ramp & soak.

#### **RS485 Communications:**

Each controller on the network (connected to the same PC or master device) must be programmed with a unique address. If multiple chambers are being connected, each controller will have to be assigned a unique address. Factory defaults for the controllers are addresses 1 for temperature and 2 for humidity. As an example, a second chamber would need to be assigned address 3 for temperature and 4 for humidity. To assign new addresses to controllers, the controllers must be unlocked. Refer to Section 13, Unlocking the Controllers.

Once the controllers are unlocked on each controller, follow these steps to set a unique address for each controller:

- 1) Press and hold the up and down key simultaneously for six seconds.
- 2) The upper display will read Ai and the lower will read SEt
- 3) Press the up key until the upper display reads CoM
- 4) Press the advance key until PCoL appears
- 5) Set the protocol to either Modbus (Mod) or Standard Bus (Std)
- 6) Press the advance key until Ad.M (Modbus) or Ad.S (Standard) appears
- 7) Press up/down to increase/decrease the address number
- 8) \*Press the advance key until bAUd appears
- 9) \*Press the up/down arrow keys to set the baud rate (38.4K is default)
- 10) \*Press the advance key until Par appears
- 11) \*Press the up/down arrow keys to set the Parity ('none' is default)
- 12) \*Press the advance key until M.hL appears
- 13) \*Press the up/down arrow keys to set the Word Order ('Lohi' is default)
- 14) Press infinity to exit to the main menu

\*When using ModBus, other parameters such as Baud Rate, Parity, and Word Order must be set. Standard Bus only requires a unique address be set.

Once all addresses are entered refer to Section 13 to relock the controllers.

#### Analog Outputs:

With DLUX301 & DLUX302 controllers, there is an analog output signal for temperature and humidity which represents the actual chamber values. This allows the chamber to be connected to an in-house data acquisition or alarm system.

The analog signal outputs are selectable as either voltage DC or milliamp. In both cases, the output is scalable from 0.0 to 20.0. Common settings are 0-1V, 0-5V, 1-5V, 0-10V, 0-20mA, and 4-20mA. The factory default settings are 0-5V.

For each selected output range, a temperature and humidity value must correspond to the high and low range. This range should be large enough to encompass the entire chamber possible values and small enough to provide adequate resolution. The analog outputs can be calibrated by placing an offset into the controller. This offset affects only the analog outputs and not the controller displayed value. To change the controller displayed value, see the calibration section in the manual.

To change the factory defaults of the controllers, the controllers must be unlocked. Refer to Section 14, Unlocking the Controllers.

- 1. Pressing the up and down keys simultaneously for 6 seconds.
- 2. Press the up key until otPt is displayed
- 3. Press the advance key until the upper display reads 1
- 4. Press the up button until 3 is displayed
- 5. Press the advance button to scroll through the parameters; use the up and down arrow buttons to change the parameters. Factory default parameters are listed below

| Parameter Description | Display | Value |
|-----------------------|---------|-------|
| Туре                  | o.tY    | Volt  |
| Function              | Fn      | rMt   |
| Retransmit Source     | r.Sr    | Ai    |
| Scale Low             | S.Lo    | 0.00  |
| Scale High            | S.hi    | 5.00  |
| Range Low             | r.Lo    | 0.0   |
| Range High            | r.hi    | 100.0 |
| Calibration Offset    | o.CA    | 0.0   |

For a DC volt output, set the Type to "Volt" For a mA output, set the Type to "MA" Set the Scale Low value to correspond with the minimum value of the process output in electrical units. For 0-5V, set to 0. For 1-5V, set to 1. For 4-20mA, set to 4.

Set the Scale High value to correspond with the maximum value of the process output in electrical units. For 0-5V, set to 5. For 1-5V, set to 5. For 4-20mA, set to 20.

Set the Range Low value to the minimum temperature (or humidity) that will correspond with the Scale Low value (default is 0.0).

Set the Range High value to the maximum temperature (or humidity) that will correspond with the Scale High value (default is 100.0).

- 6. If an offset (or calibration) is needed, adjust the o.CA parameter accordingly
- 7. Press and hold the infinity button for 2 seconds to exit to home page

Once all changes are made refer to Section 14 to relock the controllers.

#### Ramp & Soak:

A ramp and soak control system is included with DLUX301 & DLUX302 controllers. This allows the user to store up to 40 steps spanning 4 profiles. A step consists of a change in set-point (or ramp). Another step is used to maintain a set-point for a fixed duration (or soak). Steps can also be repeated any number of times.

The temperature and humidity control systems are independent. Temperature can run through a profile while humidity is maintained constant and visa versa. By starting the temperature and humidity profile together, the controls can run in-sync.

#### Starting / Stopping a Profile

Once a profile is programmed into the controller, it may be started or stopped at any time from the home page.

- 1. Press the ADVANCE button several times until P.St1 appears
- 2. Use the UP or DOWN arrow keys to choose the file or step number within a profile where you want to begin running
- 3. Press the ADVANCE button one time; P.AC1 should display
- 4. Select the appropriate action with the UP & DOWN arrow keys:

| Parameter Description                                           | Display |
|-----------------------------------------------------------------|---------|
| No action                                                       | nonE    |
| Begin execution from first step of the specified profile number | ProF    |
| Pause the currently running profile                             | PAUS    |
| Resume running the profile from the previously paused step      | rESU    |
| End the profile                                                 | End     |
| Begin running the profile from the specified step number        | StEP    |

See Appendix A for an example of a Ramp & Soak profile.

### **Operation of the Heatless Dryer Package (DRYR301)**

The flow meter shows the flow rate of dry air entering the chamber. It is adjustable by the knob at the bottom of the meter. Maximum performance is obtained at 300 SCFH (or 5 CFM). Operating the unit above or below this purge rate may *decrease* performance!! A pressure regulator is installed between the tower dryers and glass flow meter to limit the pressure into the flow meter. The regulator should be set at a maximum of 100psi.

- 1. Open the chamber door and set the humidity set point to 0%
- 2. Turn the flow meter adjustment knob OFF
- 3. Adjust the pressure regulator knob so the pressure regulator dial indicates 90 psig maximum. (Pull up on the knob to adjust, push down on the knob to lock)

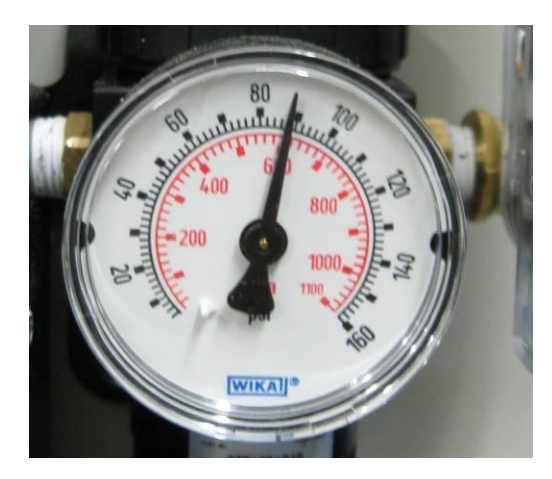

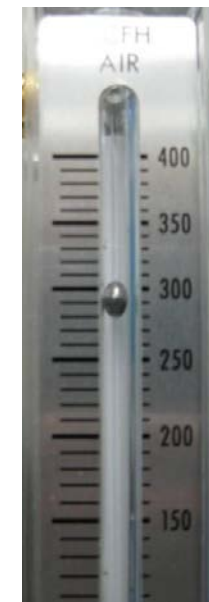

SCFH.

4. Adjust the flow meter adjustment knob so the flow is 300

The dryer will purge the chamber with compressed air only when dehumidification is needed to reach the humidity set point.

### Controlling the Diurnal Lights (6012) and Optional Fluorescent Lights (LGHT303)

The diurnal chamber comes with a fluorescent lighting system used to simulate day and night testing. This option is also available on the model 6010 & 6015 as LGHT303. There are separate temperature and humidity (optional) set-points that correspond with the lights on (day) and lights off (night). The set-points can also be made the same if continuous conditions are needed throughout the light cycles.

The diurnal lighting system consists of two separate light banks. Each light bank has two lamps and is mounted on the underside of a shelf. The banks can be located on the same or separate shelves. Each light bank has a corresponding switch that enables that light bank to come on when the timer is on. Only the light banks that have their individual switch turned on will illuminate. The green indicator light above the light bank switch signifies when each light bank is on.

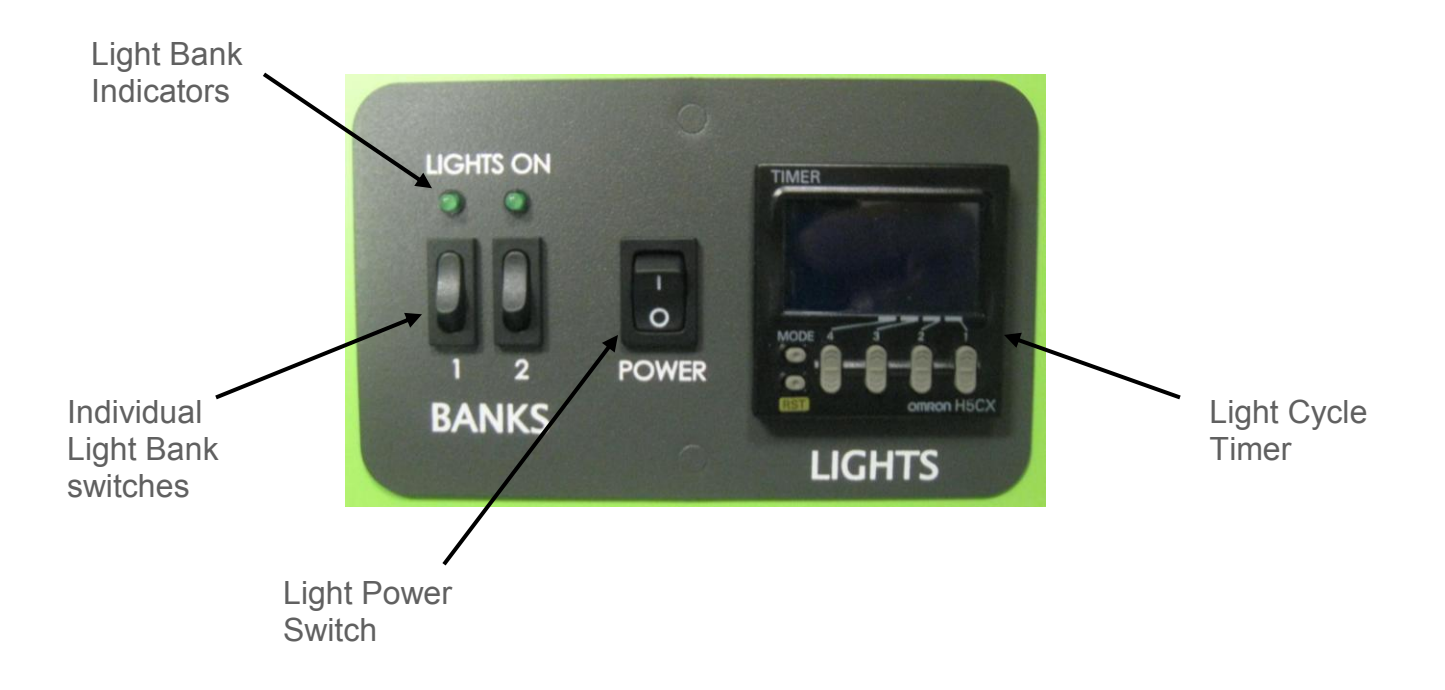

For units equipped with ramping controllers (DLUX301 & DLUX302), the timer can be used to trigger an event in a profile to switch between two set-points (if programmed accordingly).

#### Operating the timer

The power switch enables and disables the lights and cycle timer. When the timer is "on", the 2<sup>nd</sup> set-point (also known as "idle set point") on the controllers is enabled as well as the lights. The timer will display "OUT" corresponds to lights being enabled. The timer has an adjustable "on" and "off" cycle times which repeat continuously. SET1 corresponds to the lights "on" cycle time and SET2 to the lights "off" cycle time.

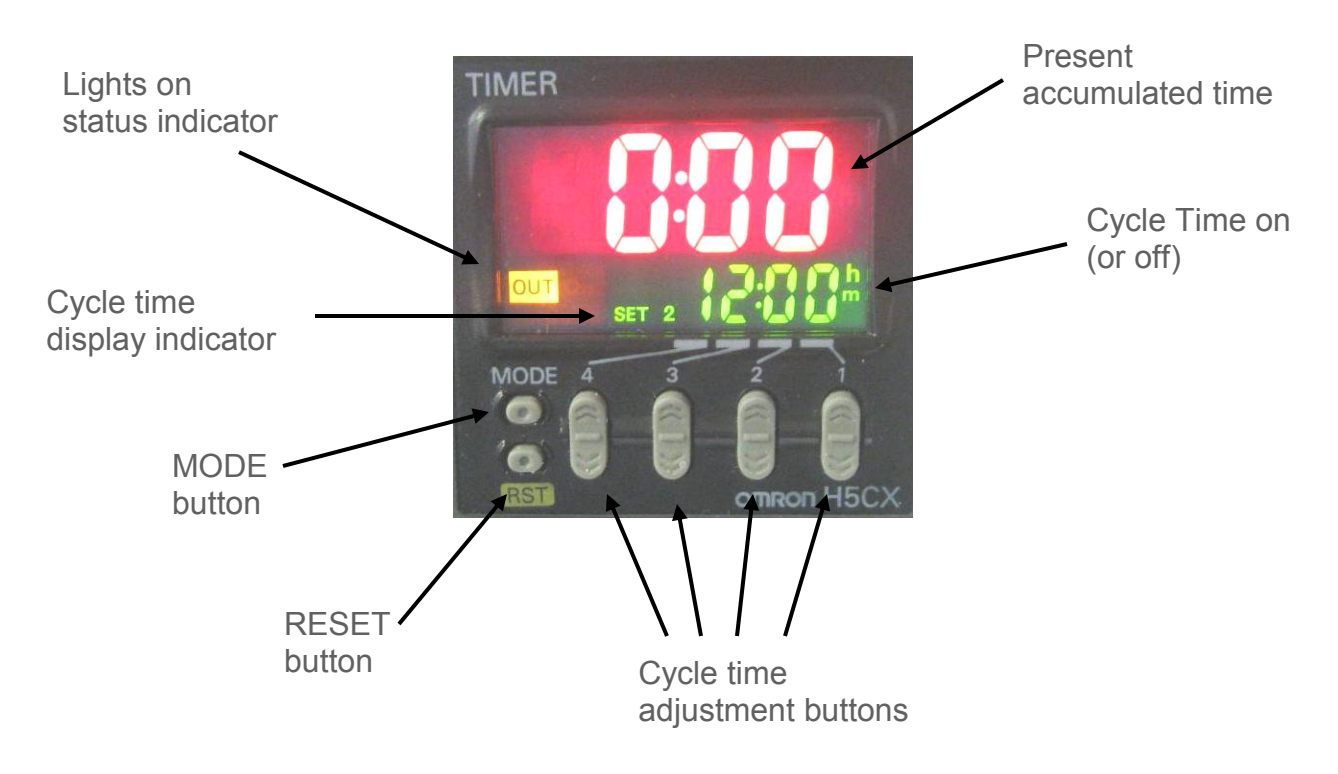

#### Setting the cycle timer

- 1. With the Light Power Switch 'on', press the MODE button until SET1 is displayed
- 2. Using the up and down cycle time adjustment buttons, set the lights 'off' cycle timer to the desired time in the format hh:mm. Maximum time is 99hrs 59min.
- 3. Press the MODE button; cycle time display indicator switches to SET2.
- 4. Using the up and down cycle time adjustment buttons, set the lights 'on' cycle timer to the desired time in the format hh:mm. For continuous lights 'on' operation, set the SET2 cycle time to 00:00. Maximum time is 99hrs 59min.

Press the RESET button to reset the timer so it starts at the beginning of the lights off cycle.

Press the MODE button to toggle between lights on (SET1) and lights off (SET2) times

#### Accumulate or Reset

Factory default is set so the timer continues where it left off after a power cycle (accumulate). This prevents the timer from re-starting in the event of an electrical brown-out or power outage. To change the setting so the timer re-starts to zero when power is cycled, follow the steps below. A power outage will not change the cycle time (SET1 & SET2) values.

- 1. Hold the MODE button down for 3 seconds
- 2. The red display will show ōFtr.
- 3. Press the MODE button three times until totm is displayed 9red letters)
- 4. Use the up and down arrow buttons to change the green display from toF1 to toFF
- 5. Hold the MODE button down for 3 seconds to return to the normal mode

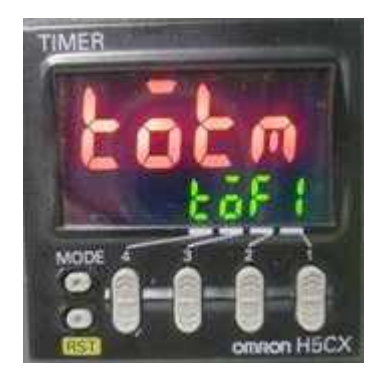

Accumulate

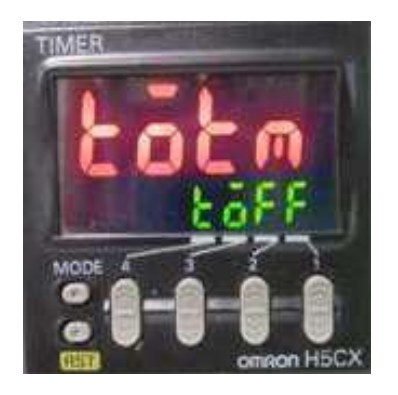

Reset

### Setting the 2<sup>nd</sup> Set-point (also called idle set point)

To set the "day" and "night" temperature and humidity (optional) settings on the controller, use the following procedure.

To adjust the "day" set-point:

- 1. press the ADVANCE button several times from the home page until "id.S1" is displayed.
- 2. set the set-point using the UP & DOWN arrow buttons
- 3. exit to the home page by pressing the INFINITY button

To adjust the "night" set-point from the home page, set the set-point using the UP & DOWN arrow buttons

### Controlling the LED Lighting (LGHT304)

The LED lighting system creates low-level internal lighting. There are separate temperature and humidity (optional) set-points that correspond with the lights on (day) and lights off (night). The set-points can also be made the same if continuous conditions are needed throughout the light cycles.

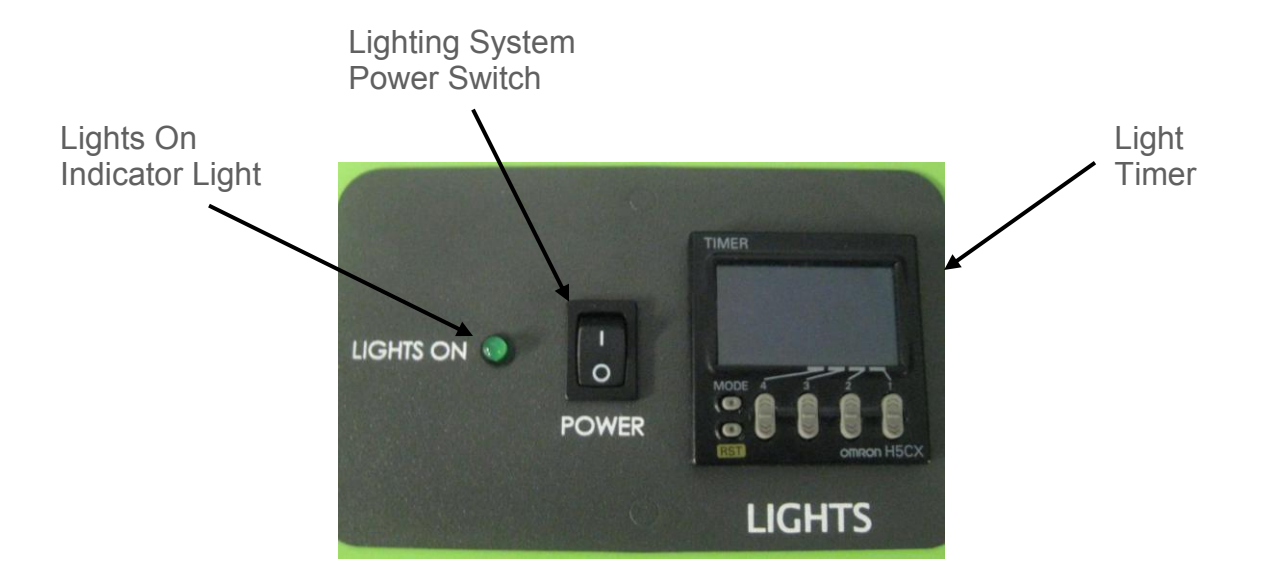

#### Operating the timer

The power switch enables and disables the lights and cycle timer. When the timer is "on", the 2<sup>nd</sup> set-point (also known as "idle set point") on the controllers is enabled as well as the lights. The timer will display "OUT" corresponds to lights being enabled. The timer has an adjustable "on" and "off" cycle times which repeat continuously. SET1 corresponds to the lights "on" cycle time and SET2 to the lights "off" cycle time.

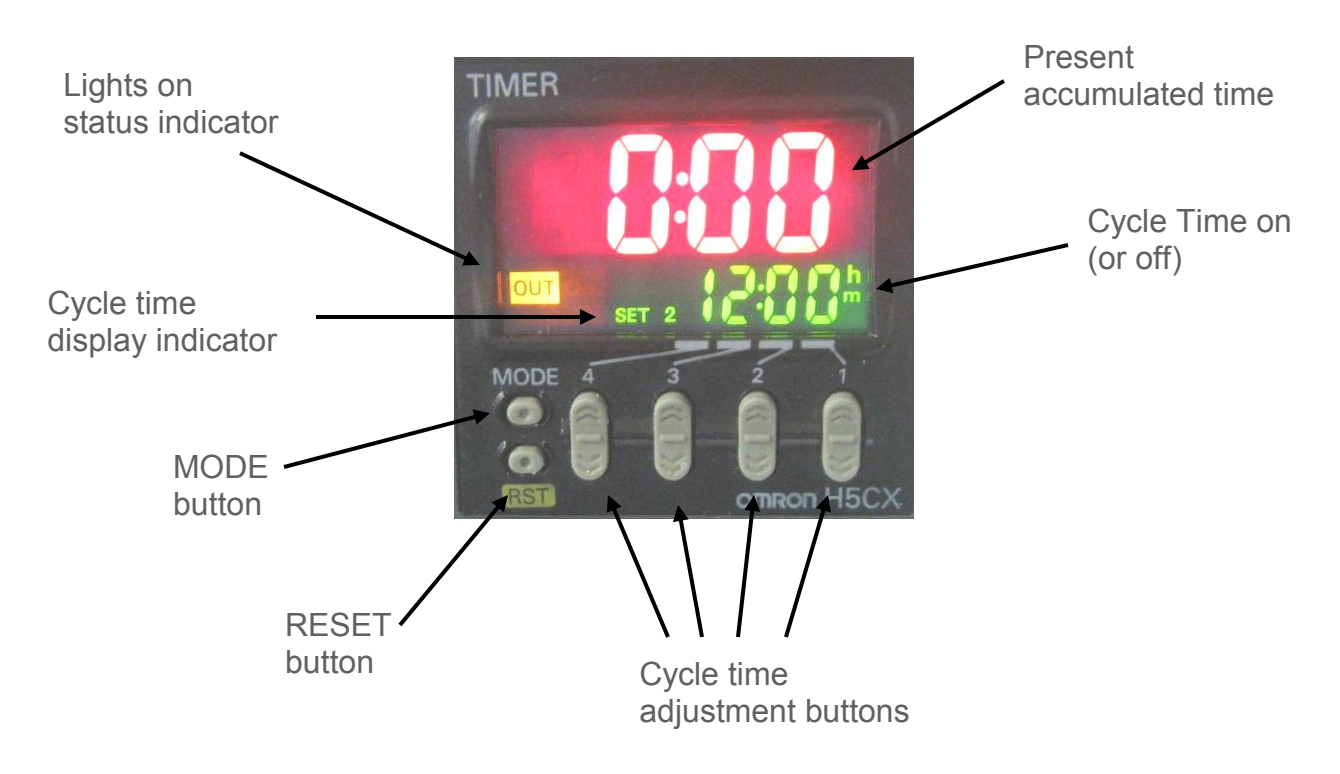

#### Setting the cycle timer

- 1. With the Light Power Switch 'on', press the MODE button until SET1 is displayed
- 2. Using the up and down cycle time adjustment buttons, set the lights 'off' cycle timer to the desired time in the format hh:mm. Maximum time is 99hrs 59min.
- 3. Press the MODE button; cycle time display indicator switches to SET2.
- 4. Using the up and down cycle time adjustment buttons, set the lights 'on' cycle timer to the desired time in the format hh:mm. For continuous lights 'on' operation, set the SET2 cycle time to 00:00. Maximum time is 99hrs 59min.

Press the RESET button to reset the timer so it starts at the beginning of the lights off cycle.

Press the MODE button to toggle between lights on (SET1) and lights off (SET2) times

#### Accumulate or Reset

Factory default is set so the timer continues where it left off after a power cycle (accumulate). This prevents the timer from re-starting in the event of an electrical brown-out or power outage. To change the setting so the timer re-starts to zero when power is cycled, follow the steps below. A power outage will not change the cycle time (SET1 & SET2) values.

- 6. Hold the MODE button down for 3 seconds
- 7. The red display will show ōFtr.
- 8. Press the MODE button three times until totm is displayed 9red letters)
- 9. Use the up and down arrow buttons to change the green display from toF1 to toFF
- 10. Hold the MODE button down for 3 seconds to return to the normal mode

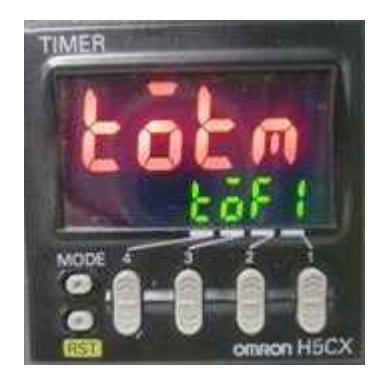

Accumulate

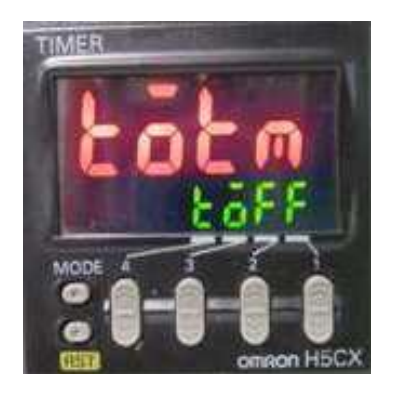

Reset

#### Setting the 2<sup>nd</sup> Set-point (also called idle set point)

To set the "day" and "night" temperature and humidity (optional) settings on the controller, use the following procedure.

To adjust the "day" set-point:

- 1. press the ADVANCE button several times from the home page until "id.S1" is displayed.
- 2. set the set-point using the UP & DOWN arrow buttons
- 3. exit to the home page by pressing the INFINITY button

To adjust the "night" set-point, from the home page, set the set-point using the UP & DOWN arrow buttons

#### Interior Electrical Outlet (OUTL301)

An optional interior electrical outlet is available to supply power to small interior appliances such as shakers or stirrers. The outlet is GFI protected. The interior outlet is fused at 2.0 Amps. It is not intended to power high current draw devices.

### **Operation of Front Mounted 6" Recorders (RCDR307, RCDR308)**

Built in 6" ink pen temperature and or humidity recorders can be purchased with CARON chambers. The recorders are shipped installed on the outer door of the chamber from the factory and require no installation.

#### Changing the chart paper:

Press and hold the "change chart" button on the recorder (#3) for approximately one second until the pen begins to move to the left of the chart and then release the button. Wait until the pen has completely moved off of the chart. To remove the chart paper, unscrew (counter-clockwise) the chart "hub" knob at the center of the chart. Remove the old chart paper and position the new one so that the correct line coincides with the time line groove on the chart plate.

Re-attach the chart "hub" knob and fasten securely against the chart. Press and hold the "change chart" button (#3) again for approximately one second until the pen begins to move back onto the chart and then release the button. Check to make sure that the pen is marking on the chart paper. If it is not, then carefully adjust the pen arm to establish contact with the paper.

#### Chart recorder marking system:

This type of pen consists of a self contained ink reservoir with a porous plastic stylus which is snapped around the outer edge of the metal pen arm. A pen cap is provided to extend the life of the ink pen during shipping or when the recording unit is not in service. To remove the pen cap, gently lift the pen arm away from the chart paper. Remove the black plastic pen cap to expose the fiber tip of the ink pen and gently place the pen back onto the chart paper. Do not let the pen arm "snap" back onto the chart paper. This will flatten the fiber tip of the pen cap in a safe place for future use. If the stylus does not touch the chart, adjustment can be made by slightly bending the metal pen arm in the center towards the chart paper. Do not use more pressure than is necessary to create a fine line marking on the chart paper. As the pen ink supply runs out, the pen color will become lighter. This indicates that the pen should be replaced.

#### **Replacement of the Pen:**

Recorders that are equipped with fiber tipped cartridge pens will have a cartridge that is color coded "red" to designate pen number one and an optional cartridge that is color coded "blue" to designate pen number two. The pen cartridge is securely fastened to the metal pen arm using a special "U" clip tab. For ease of replacement, it is suggested that the two screws that hold the pen arm be loosened and the pen cartridge 6010 Series Operations Manual Rev D 2/14/2012 Page 43 of 67

and metal pen arm be removed as an assembly. Unsnap the plastic "U" clip tab of the pen cartridge from the metal pen arm, remove and discard the old pen cartridge. Replace the new cartridge by opening the hinge and snapping it securely around the metal pen arm. Refer to the image below:

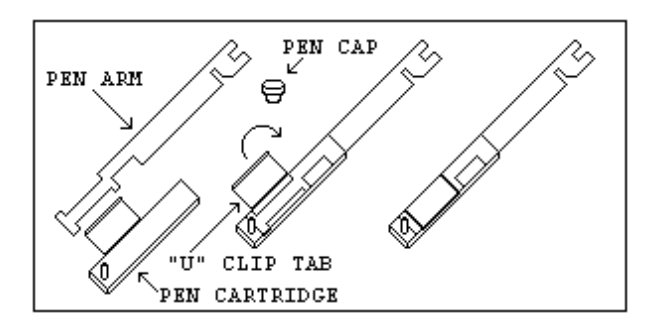

#### Pen Arm Calibration:

To check and/or adjust the recording pen(s) calibration to the outer most temperature graduation of the chart, press and hold the "change chart" button (#3) until the pen begins to move off of the chart. Once the pen(s) has moved off of the chart, again press and hold the "change chart" button (#3) until the pen begins to move back onto the chart. The pen should briefly stop at the outer most temperature graduation of the chart before continuing onto the chart to begin recording. If the pen does not stop exactly at this location on the chart, it can be adjusted or "calibrated" by using the left (#1) or right (#2) arrow buttons.

When the pen moves back onto the chart and briefly stops, you will have approximately five seconds in which to adjust the pen's position using the left and right arrow buttons of Figure 3.

On multiple pen recorders, each pen will move (one at-a-time) onto the chart briefly stopping at the outer most temperature graduation of the chart at which time the pen's position can be adjusted by using the left (#1) or right (#2) arrow buttons. When the time to adjust the position of the first pen has expired, the second pen will move onto the chart briefly stopping at the outer most temperature graduation of the chart at which time the second pen's position may be adjusted.

Each time the chart paper or fiber tip pen cartridge is changed, you should make sure that each pen stops at the outer most temperature graduation of the chart paper. Otherwise, this pen offset will cause the unit to record an incorrect temperature on the chart.

#### **Recorder Calibration:**

If a calibration adjustment is required for a single pen recorder, use the left (#1) and right (#2) arrow push buttons on the recorder to calibrate (or move) the pen's position on the chart to correspond to the temperature of the solution. The arrow buttons must be held for approximately five seconds before the pen will begin to move.

For two pen recorders, you must first select the pen that you wish to calibrate. This is done by pressing the left (#1) arrow button to select the red pen or the right (#2) arrow button to select the blue pen. The arrow button must be held down until the green LED light goes out. After the green LED light goes out, follow the instructions in step #3 above.

#### Battery Backup:

The green LED light remains a constant green color indicating that both the battery and the main power to the unit are good. Refer to Figure 5 for the location of the green LED indicating light. If the AC power were to fail or the battery becomes weak, then the green LED light will begin "flashing" indicating that either you have lost the main power to the unit or it is time to replace the battery. Having a 9 volt DC battery back-up in place, will allow the recorder to continue to function normally for approximately 24 hours in the event of a power failure.

#### **Operation of Front Mounted 10" Recorders (RCDR309, RCDR310)**

Built in 10" thermal pen recorders can be purchased with CARON chambers. The recorders are shipped installed on the outer door of the chamber from the factory and require no further installation. Unlike ink pen recorders, the thermal recorders draw their own chart and control lines.

The 10" recorders have been setup at the factory in the following configuration: 7 Day / 24 Hour / Temperature 0-100°C / Humidity 0-100% (for dual input recorders). If this is not the ideal configuration for an application, the recorder may be reconfigured using the following process:

#### Configuring the recorder:

In order to configure the recorder, you will need to enter the set-up mode of the recorder. To enter the set-up mode of the recorder, press and hold the Change Chart button (#3) until the thermal pen arm begins to move off scale and then release the button.

Note: The green LED light will flash fast while the thermal pen arm is moving off scale.

Wait until the thermal pen arm has moved completely off scale and stops (the green LED light will stop flashing and will be steady On). Unscrew (counter clockwise) the chart "hub" knob at the center of the chart and remove the recording chart paper. Gently lift the thermal pen arm just enough to be able to slide the paper out from beneath it. Remove the recording chart paper and place the Setup Chart onto the recorder. This chart contains the configuration categories of the recorder (Probe Input, Inner Chart Temperature, Outer Chart Temperature, Temperature Scale, Chart Rotation Speed, Input Filtering, Optional Relay Contacts and Date/Time for internal clock).

Next, press and hold either button #1 or #2 until the green LED light goes out and release the button. If this step is successfully completed, the pen arm will move to the outermost graduation ring of the Setup Chart. Use the Left (#1) or Right (#2) arrow buttons to adjust the center of the thermal pen to be on this outermost graduation ring.

Position the Setup Chart so that the tip of the thermal pen is in the center of the Start circle. Tighten the chart hub knob to secure the chart in place. Next, press and release the Change Chart button to begin. The chart will rotate to the first category (Input #1). Use the Left and Right arrow buttons to move the thermal pen arm to the desired option of each category. Press and release the Change Chart button to accept the selection and advance to the next category. You must press and release the Change Chart button when you have finished configuring the last category in order to save all of the changes that have been made to the recorder's configuration. The thermal pen arm will

move off of the chart allowing you to place the recording chart paper onto the recorder. Press and release the Change Chart button to begin recording.

#### Changing the Chart Paper:

Press and hold the Change Chart button (#3) for approximately one (1) second until the pen begins to move off scale and then release the button.

Note: The green LED light will flash fast while the thermal pen arm is moving off scale.

Wait until the thermal pen arm has moved completely off scale and stops (the green LED light will stop flashing and will be steady On). To remove the chart paper, unscrew (counter clockwise) the chart "hub" knob at the center of the chart. Gently lift the thermal pen arm just enough to be able to slide the paper out from beneath it. Remove the old recording chart paper and position a new one.

Re-attach the chart "hub" knob and screw securely (by hand) against the chart. Press and hold the Change Chart button (#3) again for approximately one (1) second and the thermal pen arm will move back onto the chart and begin recording.

#### Green Light LED Status:

The green LED light (located just below the three button membrane switch) is used to show the recorder's status:

1.) LED on steady (not flashing) and input(s) recording within chart range, indicates unit is recording normally.

2.) LED on steady (not flashing) and pen arm above outermost graduation and not moving, indicates recorder is in Change Chart mode. Press and release Change Chart button to return to normal recording mode.

3.) LED flashing rapidly and one or both inputs recording at outermost or innermost graduation indicates a sensor break. Check or replace sensor(s). If sensor(s) are ok, make sure process temperature is within configured range of recorder.

4.) LED flashing slowly (.8 seconds ON / .8 seconds OFF) indicates recorder is in Set-Up mode. Refer to section CONFIGURING THE RECORDER.

5.) LED is Off indicates that there is no power to the recorder. Check A/C power to the recorder.

#### **Recorder Calibration:**

If calibration is required for single input recorders, use the Left (#1) and Right (#2) arrow buttons on the recorder to calibrate the temperature being recorded on the chart to correspond to the temperature of the solution. The arrow buttons must be held for approximately eight (8) seconds before the pen begins to move.

If calibration is required for dual input recorders, you must first select the input that you wish to calibrate. This is done by pressing and holding the Left (#1) arrow button to select Input #1 or the Right (#2) arrow button to select Input #2. The arrow button must be held down until the green LED light turns off, after which follow the instructions in single input instructions above.

#### Maximizing Pen Life:

In order to maximize the amount of life expected out of the thermal pen tip, follow these simple rules:

1) Never let the thermal pen tip ride on the chart plate when the chart paper is not present. This will damage the protective coating of the heating element.

2) Never use chart paper that is creased or that has been folded.

3) Periodically clean the thermal pen tip with a cotton swap dipped in alcohol. Clean more often when operating the recorder in a dusty environment.

4) Always keep the door closed while the unit is recording.

5) Never lift the pen arm more than is necessary to remove and replace the chart paper. Excessive lifting may cause a decrease in the pen tip pressure and cause light printing.

### Operation of Side Mounted Recorders (RCDR311, RCDR312)

Side mounted Honeywell DR 4300 General Purpose Circular Chart Recorders are also available with CARON chambers. This chart recorder uses reliable microprocessor operation to generate dependable pen drawn analog traces on preprinted 10-inch (250 mm) charts. The two-pen model accepts inputs from a temperature sensor and a humidity sensor. The single-pen model records temperature only. The recorders are housed in a molded case with a glass windowed, gray gasketed door which protects internal components while allowing easy access to the chart.

#### **Routine Maintenance:**

The recorder does not require any periodic maintenance. However, the chart and ink cartridges will have to be replaced as required.

#### Replacing the Ink Cartridge:

Refer to Figure 8 in the Honeywell manual: Replacing the Ink Cartridge and Chart.

1. Remove power from recorder. Push in the button on the door and swing the door open.

2. Pull up on the pen lifter to raise the pens from the chart plate. NOTE: DO NOT LIFT THE PENS DIRECTLY

CAUTION: Be careful not to move the pen arm while removing and installing the ink cartridge. The longer pen arm is pen #1

3. Unclip and remove the purple (Pen #1) or red (Pen #2) ink cartridge for the pen arm.

4. Remove the protective cap from the pen tip on the new cartridge and open its clip.

5. Slide the new cartridge onto the pen arm so that its tip fits into the notch at the end of the pen arm and close the clip to secure the cartridge to the pen arm.

6. Push down the pen lifter to return the pen tip to the chart.

7. Close the door and apply power.

#### **Replacing the chart:**

Refer to Figure 8 in the Honeywell manual: Replacing the Ink Cartridge and Chart. 1. Remove power from recorder. Push in the button on the door and swing the door open.

2. Pull up on the pen lifter to raise the pens from the chart plate. NOTE: DO NOT LIFT THE PENS DIRECTLY

3. Lift the chart from the hub and locating pin and slide it from under the pens to remove it from the chart plate.

6010 Series Operations Manual

4. Slip the new chart under the pen lifter, pens and time index; and press the chart into place over the chart hub and locating pin.

5. Grasp the chart hub and locating pin and turn the chart until the desired time line on the chart is aligned with the time index on the chart plate and Pen #1. Push down the lifter to return the pens to the chart.

6. Close the door and apply power.

### **SECTION 7 – CALIBRATION**

The temperature and humidity systems can all be calibrated as necessary. CARON recommends an annual calibration check of each system. Before making a calibration adjustment, allow the cabinet to stabilize a minimum of 12 hours from a power off condition. If the unit has been in operation, allow a minimum of 3 hours of stable operation at all set-points. If you do not have the appropriate reference instruments to perform calibration, contact CARON's service department for on-site calibration.

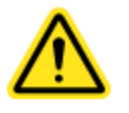

Be sure that all reference instruments are calibrated to an appropriate standard.

#### Calibrating the Temperature

If temperature calibration is needed, the following steps can be taken:

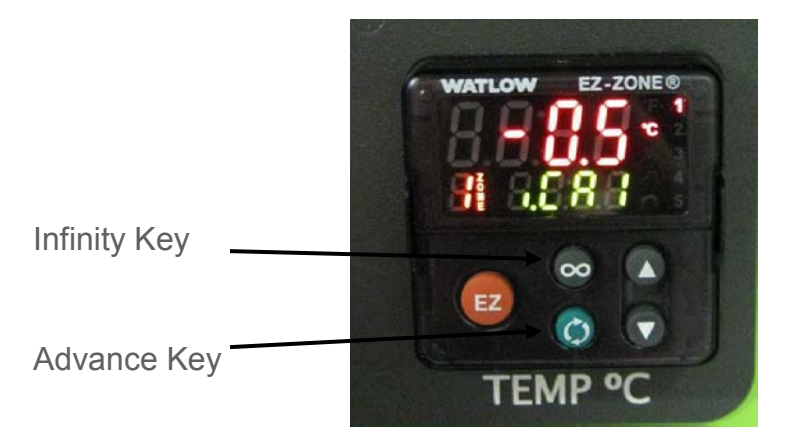

Locate the reference instrument's temperature sensor in close proximity to the cabinet's geometric center. Be sure that the stabilization times described earlier have been satisfied prior to performing calibration. Press the advance key until the green display reads i.CAL (calibrate). Pressing the UP arrow will increase the Temperature calibration offset by 0.1°C. Pressing the down arrow will decrease the Temperature calibration offset by 0.1°C. Pressing and holding either button will rapidly scroll the calibration offset. When finished, press the infinity key to return to the main menu.

#### **Temperature calibration example**

If the chamber temperature display reads 40.0°C and the calibrated independent sensor shows 40.3°C, set the i.CAL offset value to 0.3°C. If the calibrated independent sensor shows 39.6°C, then the entered offset should be negative. In this example the required offset to i.CAL would be -0.4°C.

### Calibrating the Humidity

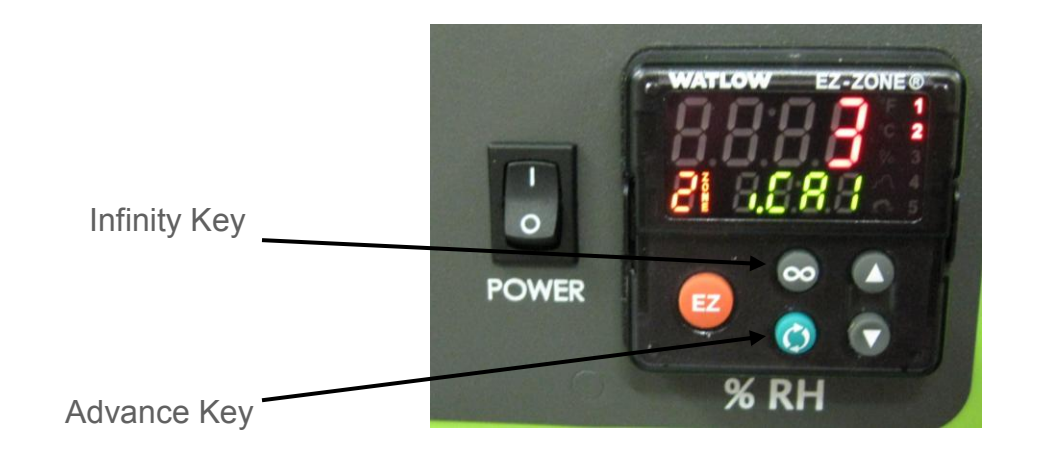

If humidity calibration is needed, the following steps can be taken:

Locate the reference instrument's temperature sensor in close proximity to the cabinet's geometric center. Be sure that the stabilization times described earlier have been satisfied prior to performing this calibration. Press the advance key until the green display reads i.CAL (calibrate). Pressing the UP arrow will increase the Humidity calibration offset by 1%. Pressing the down arrow will decrease the Humidity calibration offset by 1%. Pressing and holding either button will rapidly scroll the calibration offset. When finished, press the infinity key to return to the main menu.

#### Humidity calibration example

If the chamber temperature display reads 80% and the calibrated independent sensor shows 83%, set the i.CAL offset value to 3.0%. If the calibrated independent sensor shows 74°C, then the entered offset should be negative. In this example the required offset to i.CAL would be -6.0%.

#### **Calibrating Optional Chart Recorders**

For calibrating the optional front and side mounted chart recorders, refer section 6 (Optional Accessory Operation)

### SECTION 8 – ALARMS

#### Alarm System Overview

The chamber control system is equipped with an alarm system that constantly monitors temperature, and humidity (on humidified models) to ensure the user is notified if the cabinet goes into an alarm condition. Notification occurs via a RED indicator light and an buzzer. Each alarm condition has been factory programmed to minimize nuisance alarms while maximizing warning time. The following table contains the alarm conditions being checked, the factory default alarm range, the amount of time an alarm must be present to occur (alarm delay), and the message that will be displayed on the individual system controller.

| Alarm Description          | Alarm     | Alarm Delay | Alarm Message           |
|----------------------------|-----------|-------------|-------------------------|
|                            | Deviation |             |                         |
| Temp higher than Set-point | +1.0°C    | 15 minutes  | Temp Controller – AL.h1 |
| Temp lower than Set-point  | -1.0°C    | 15 minutes  | Temp Controller – AL.L1 |
| RH higher than Set-point   | +5% RH    | 15 minutes  | RH Controller – AL.h1   |
| RH lower than Set-point    | -5% RH    | 15 minutes  | RH Controller – AL.L1   |

In the event an alarm occurs, the alarm indicator will illuminate and an audible alarm will occur. To temporarily disable the audible alarm, toggle the alarm audible enable switch to silence. When the alarm condition is corrected both the alarm indicator and the audible alarm will be disabled. Return the alarm switch to audible.

#### Changing Alarm Set-points

All alarm set-points were preset at the factory to minimize nuisance alarms that could be created as a result of door openings. Alarm set-point defaults are shown in the alarm table earlier in this section. However, alarm set-points can be changed based on individual user requirements. Each of the controllers are programmed in the same manner. Press the advance key on the control system that you are changing until either A.LO1 or A.HI1 is displayed in green. The red displayed value is the deviation from the set-point that will activate the alarm. Press the UP arrow to increase the deviation, press the down arrow to decrease the deviation. Press the Infinity Key to exit.

### **SECTION 9 – PREVENTATIVE MAINTENANCE**

The CARON chamber has been robustly designed to minimize performance problems. However, regular maintenance is very important for continuous trouble free operation.

As a general rule, CARON recommends an annual calibration check of the temperature, and humidity systems. CARON offers a full range of on-site calibration and validation services. We also offer preventative maintenance contracts on our equipment. Contact our customer service department for details or visit us on the web at <u>www.caronproducts.com</u>.

#### **Recommended Daily Maintenance Checks**

- Check the Temperature and humidity displays versus set-points.
- Check for and correct any alarm condition.

#### **Recommended Monthly Maintenance Checks**

- Check to ensure the drain in the bottom of the unit is draining properly.
- Check front air intake filter. If it is dirty replace it with CARON part number FLTR303. Washing the filter will result in poor performance.

#### **Recommended Annual Maintenance Checks**

- O Disinfect all interior surfaces with a general purpose laboratory cleaning agent.
- Perform a complete calibration of the temperature and humidity systems.
- A full validation is recommended for GMP facilities each time a unit is installed, moved or undergoes significant repair. Contact CARON's service department to schedule on-site validation.

### **SECTION 10 – SPECIFICATIONS**

| MODEL                 | 6010/6015                                  | 6011         | 6012              | 6013           | 6017       |
|-----------------------|--------------------------------------------|--------------|-------------------|----------------|------------|
| Temperature Range     |                                            |              |                   |                |            |
|                       | 5°C to 70°C Amb +10 to 70C                 |              |                   |                |            |
| Temperature Control   |                                            |              |                   |                |            |
|                       |                                            |              | ± 0.1°C           |                |            |
| Temperature           |                                            |              |                   |                |            |
| Uniformity            |                                            |              | ± 0.3°C           |                |            |
| Temperature Sensor    |                                            |              |                   |                |            |
|                       |                                            |              | 3-wire RTD        |                |            |
| Humidity Range        | 20 to 98%                                  |              |                   |                | Amb to 98% |
|                       | RH*                                        |              | NI/A              |                |            |
| Humidity Control      | ± 2% RH                                    |              | 1 N7 77           |                | ± 3% RH    |
| Humidity Sensor       | Capacitive                                 |              |                   |                | Capacitive |
| Interior Lighting     | Opti                                       | onal         | Standard          | Opti           | onal       |
| Interior              |                                            | 23" V        | V x 25.8" D x 29  | 9.8" H         |            |
| Dimensions            |                                            |              |                   |                |            |
|                       | (58.4cm x 65.5cm x 75.7cm)                 |              |                   |                |            |
| Interior Construction |                                            |              |                   |                |            |
|                       | Type 304, 2B Finish, Solid Stainless Steel |              |                   |                |            |
| Exterior Dimensions   |                                            |              |                   |                |            |
|                       | 44.2" W x 32.6" D x 36.5" H                |              |                   |                |            |
|                       | (112.3cm x 82.8cm x 92.7cm)                |              |                   |                |            |
| Exterior Construction |                                            |              |                   |                |            |
|                       |                                            |              |                   |                |            |
|                       |                                            | Cold Roll    | ed Steel, Powde   | er Coated      |            |
| Work Space            |                                            |              |                   |                |            |
|                       | 10 Cu. Ft. (283 Liters)                    |              |                   |                |            |
| # of Shelves          |                                            |              | Three (3)         |                |            |
| Shelf Construction    |                                            |              |                   |                |            |
|                       |                                            |              |                   |                |            |
|                       |                                            | Type 304 Sta | inless Steel, Ele | ctro polished, |            |
| Shelf Dimensions      |                                            |              |                   |                |            |
|                       |                                            |              |                   |                |            |
|                       |                                            | 29.2" W x 2  | 26.4" D (74.2cm   | n x 67.1cm)    |            |

|                 | - 1                 | -2                 | -3                 |
|-----------------|---------------------|--------------------|--------------------|
| Electrical      | 115V, 60 Hz,<br>12A | 230V, 60 Hz,<br>8A | 230V, 50 Hz,<br>6A |
| Shipping Weight | 495 lbs.            | 495 lbs.           | 825 lbs.**         |

Specifications are subject to change without notice.

Environmental Conditions: Temperature 15°C to 25°C, Humidity non-condensing \*See graph for details

\*\*Includes export shipping crate

This graph illustrates the operating temperature & humidity range of models 6010 and 6015. The "Standard Range" is without options and the "Dryer Package" is with the optional DRYR301.

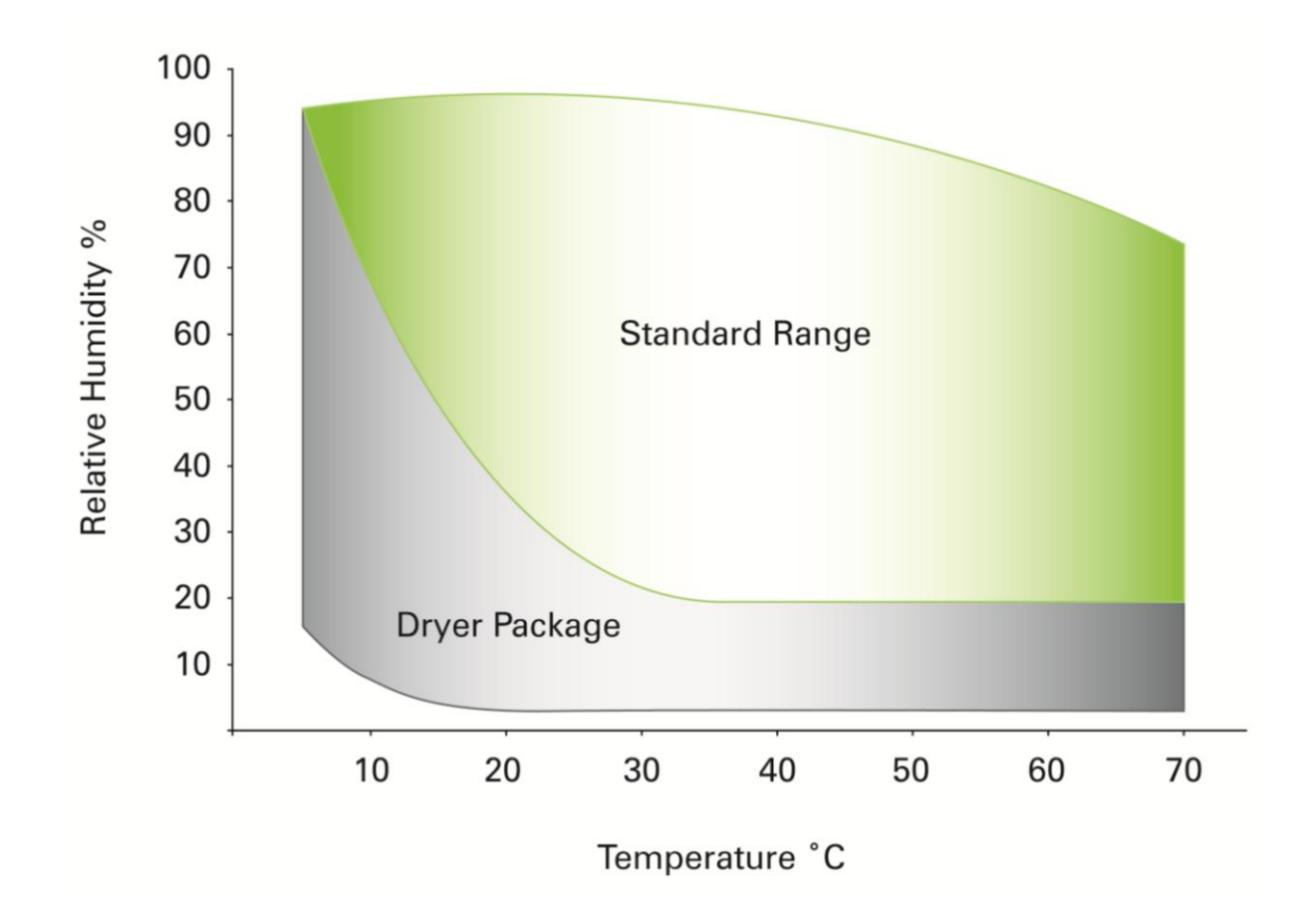

All models have a forced internal air flow of 225 cfm (6,400 LPM).

### **SECTION 11 – ELECTRICAL SCHEMATICS**

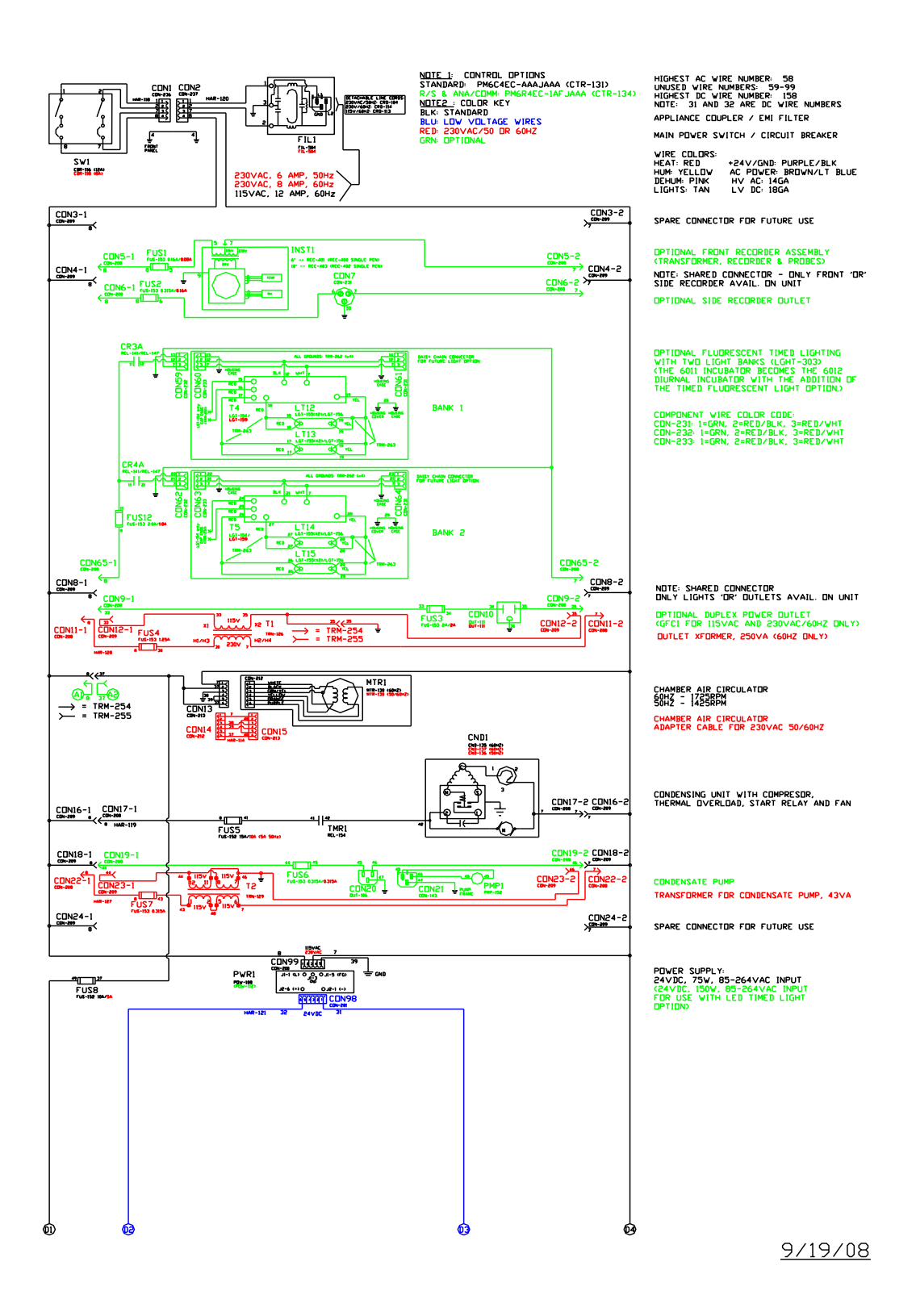

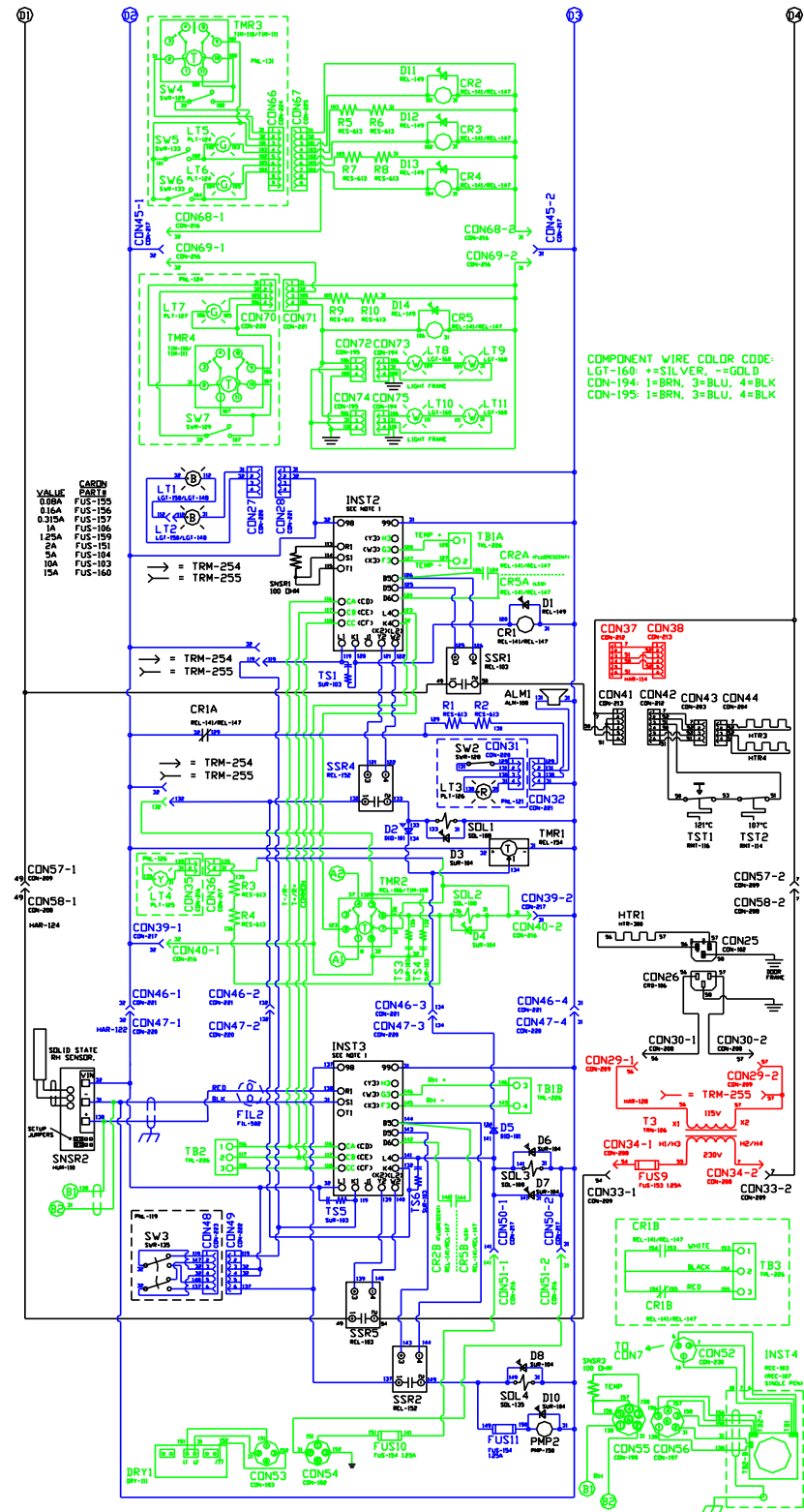

OPTIONAL FLUDRESSENT TIMED LIGHTING VITH THO LIGHT BANKS (LGHT-303) CTHE GOIL INCUBATOR RECOMES THE GOI2 DIURNAL INCUBATOR VITH THE ADDITION OF THE TIMED FLUDRESSENT LIGHT OPTION.) SECOND SET-POINT RELAY (FLUDR) TIMER DISABLE SYITCH

BANK I ACTIVE INDICATOR LIGHT BANK I DISABLE SWITCH

BANK 2 ACTIVE INDICATOR LIGHT BANK 2 DISABLE SWITCH

#### NDTE: SHARED CONNECTOR ONLY FLUORESCENT LIGHTS 'OR' LED LIGHTS AVAIL. ON UNIT

OPTIONAL LED TIMED LIGHTING (LGHT-302 LED'S ACTIVE INDICATOR LIGHT SECOND SET-POINT RELAY (LED)

#### TIMER DISABLE SWITCH

#### LOGO ILLUMINATION, 24VDC

TEMPERATURE CONTROLLER (SEE NOTE 1)

SECOND SET-POINT RELAY CONTACT (FLUGRESCENT / LED OPTION)

#### ALARM RELAY HEATER ADAPTER CABLE FUR 230VAC 50/60HZ

ALARM BUZZER, 24 VDC, 18 mA

MAIN AIR HEATER (2 x HTR-150 220V) ALARM SILENCE SWITCH ALARM INDICATOR, RED. 24 VDC, 2 mA MAIN HEATER DUCHTER THERMOSTATS REFRIGRATION "CODL" SOLENOID COMDENSING UNIT TIME DELAY RELAY (2HR)

#### OPTIONAL DEFROST TIMER AND CONTROL REFRIGERATION "DEFROST" SOLENDID

DOOR HEATER WITH HARNESS

#### CONNECTOR FOR RH SYSTEM (6010)

RH CONTROLLER (SEE NOTE 1)

OPTIONAL RH ANALOG DUTPUT CONNECTION TO TIMED LIGHT OPTION FOR 2ND SET-POINT DOOR HEAT XFORMER, 250VA (230VAC)

OPTIONAL RS-485 COMM RH DE-HUM SOLENDID

SECOND SET-POINT RELAY CONTACT (FLUGRESCENT / LED OPTION)

OPTIONAL REMOTE ALARM CONTACTS RH SYSTEM DISABLE SWITCH

#### RH INJECT SOLENIOD, 24VDC

RH INJECTION PUMP, 24VDC OPTIONAL SIDE RECORDER ASSEMBLY AND SENSOR CONNECTOR OPTIONAL DRYER PACKAGE (24VDC)

9/19/NQ

## **SECTION 12 – TROUBLESHOOTING**

#### Problem -- Unit will not turn on

- Is the unit connected to a dedicated electrical circuit as defined in the installation section of the manual?
- O Is there power at the electric outlet the unit is plugged into?
- O Is the unit's power switch turned on?

#### Problem -- Unit temperature is above / below temperature set-point

- Has the unit's temperature set-point been recently lowered / raised and if so has the unit been allowed 12 hours stabilize at the new set-point?
- O Has the inner door been recently opened for an extended period of time?
- O Is the access port stopper in the right side of the cabinet installed?
- O Is the condenser filter on the front of the cabinet clean?

#### Unit humidity level is above / below humidity set-point

- Is the unit connected to a water source as specified in the installation section of the manual?
- Has the unit been leveled to insure the cabinet drain works correctly?
- The cabinet's drain line uses gravity to remove water. Does the drain line have any rises in it above the cabinet's drain level that could be trapping water?
- Has the unit's humidity set-point been recently lowered / raised and if so has the unit been allowed time to stabilize at the new set-point?
- O Has the inner door been recently opened for an extended period of time?
- O Is the access port stopper in the right side of the cabinet installed?
- Is the condenser filter on the front of the cabinet clean?

### **SECTION 13 – SPARE / REPLACEMENT PARTS**

#### General

| Part Number | Description                      |
|-------------|----------------------------------|
| MTR-130     | Blower Motor                     |
| BLW-113     | Blower Wheel                     |
| CTR-131     | Watlow Standard controller       |
| CTR-134     | Watlow Delux Controller          |
| POW-108     | 24V DC Power Supply              |
| FLTR303     | Condenser Filter Replacement Kit |
| CRD-113     | Power Line Cord                  |
| STP-101     | 2" rubber port stopper           |

### **Temperature Related**

| Part Number | Description                      |
|-------------|----------------------------------|
| HTR-150     | Air Heater                       |
| RMT-114     | 107C Air Heater Thermostat       |
| RMT-116     | 121C Air Heater Thermostat       |
| RTD-101     | Temp Sensor RTD 100 Ohm Platinum |
| REL-103     | Heater Solid State Relay         |
| CND-135     | 115V / 60Hz Condensing Unit      |
| CND-136     | 230V / 50Hz Condensing Unit      |
| CND-137     | 230V / 60Hz Condensing Unit      |
| REL-152     | Refrigeration Solid State Relay  |
| REL-154     | Refrigeration Time Delay Relay   |
| SOL-108     | Refrigeration Cooling Solenoid   |

### **Humidity Related**

| Part Number | Description                      |
|-------------|----------------------------------|
| HUM-110     | RH Sensor                        |
| PMP-150     | 24VDC RH Pressure Pump           |
| NOZ-101     | Precision RH Spray Nozzle        |
| SOL-108     | Dehumidification Solenoid        |
| SOL-135     | Humidification Solenoid          |
| REL-152     | Humidification Solid State Relay |
| TUB-168     | Drain Tubing, Blue, 3/8"         |
| TUB-132     | Water Supply Tubing, Black, ¼"   |

#### **Fuse Related**

| ID   | Description                     | 115V            | 230V            |
|------|---------------------------------|-----------------|-----------------|
| SW1  | Main circuit breaker switch     | CBR-116 (12A)   | CBR-115 (10A)   |
| FUS1 | Front mount chart recorder fuse | FUS-156 (0.16A) | FUS-155 (0.08A) |

| FUS2  | Side mount chart recorder fuse   | FUS-157 (0.32A) | FUS-156 (0.16A) |
|-------|----------------------------------|-----------------|-----------------|
| FUS3  | Internal duplex outlet fuse      | FUS-151 (2A)    | FUS-151 (2A)    |
| FUS4  | Internal outlet transformer fuse | -               | FUS-164 (3A)    |
| FUS5  | Compressor fuse                  | FUS-160 (15A)   | FUS-103 (10A)   |
| FUS6  | Condensate pump fuse             | FUS-157 (0.32A) | FUS-157 (0.32A) |
| FUS7  | Condensate pump transformer fuse | -               | FUS-157 (0.32A) |
| FUS8  | Air & door heater fuse           | FUS-103 (10A)   | FUS-104 (5A)    |
| FUS10 | Dryer package fuse               | FUS-159 (1.25A) | FUS-159 (1.25A) |
| FUS11 | Humidity injection pump fuse     | FUS-159 (1.25A) | FUS-159 (1.25A) |
| FUS12 | Fluorescent light bank fuse      | FUS-151 (2A)    | FUS-106 (1A)    |

### **Options Related**

| Part    | Description                          | Option           |
|---------|--------------------------------------|------------------|
| Number  |                                      |                  |
| LGT-156 | 24W HO florescent bulb               | LGHT303          |
| PEN-101 | Red pen for 10 inch recorder         | RCDR305, RCDR306 |
| PEN-102 | Purple pen for 10 inch recorder      | RCDR306          |
| PEN-103 | Red pen for 6 inch recorder          | RCDR301, RCDR302 |
| PEN-104 | Blue pen for 6 inch recorder         | RCDR302          |
| PPR-101 | 10 inch recorder paper, 24hr / 7 day | RCDR305, RCDR306 |
| PPR-104 | 6 inch recorder paper, 7 day 0-60C   | RCDR301          |
| PPR-105 | 6 inch recorder paper, 7 day 0-100C  | RCDR302          |
| PPR-106 | 10 inch recorder thermal paper       | RCDR303, RCDR304 |
| PPR-201 | 12 inch thermal recorder paper       | RCDR314, RCDR315 |
| TUB-174 | 1/2" I.D. silicone tubing            | PUMP301          |
| WIR-102 | 20/3 conductor shielded wire         | ALRM301, SFTW103 |

## **SECTION 14 – ADVANCED USERS SECTION**

#### Unlocking the Controllers

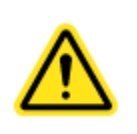

The temperature and humidity controllers are factory programmed for precise control. Unlocking the controllers gives the user access to all parameters. Modifying parameters that are not thoroughly understood can adversely affect chamber performance that will not be covered under warranty.

To unlock an individual controller

- 1) Press and hold the advance and infinity keys simultaneously for six seconds
- 2) Press the up key until LOC is displayed in the upper display
- 3) Press the advance key until rLoC is displayed in the lower display
- 4) Press the up key to change the security level from 2 to 5
- 5) Press the advance key until sLoC is displayed in the lower display
- 6) Press the up key to change the security level from 2 to 5
- 7) Press infinity key twice to return to the main menu

All controller parameters are now available to be modified. Once the appropriate changes have been made, it is highly recommended to relock the controllers per the instructions below.

#### Locking the Controllers

To lock an individual controller

- 1) Press and hold the advance and infinity keys simultaneously for six seconds
- 2) Press the up key until LOC is displayed in the upper display
- 3) Press the advance key until rLoC is displayed in the lower display
- 4) Press the up key to change the security level from 5 to 2
- 5) Press the advance key until sLoC is displayed in the lower display
- 6) Press the up key to change the security level from 5 to 2
- 7) Press infinity key twice to return to main menu

All controller parameters are now locked.

### APPENDIX A – RAMP & SOAK EXAMPLE

#### General

An efficient way to program a profile is to first outline what the temperature controller should do. If the chamber has humidity control, an outline should be generated for this too. Example of a temperature profile outline:

#### Profile 1

| Step 1 | Ramp to 20°C as quickly as possible                    |
|--------|--------------------------------------------------------|
| Step 2 | Stay at 20°C for 2.5 hours                             |
| Step 3 | Ramp to 50°C at a rate of 1°C per minute               |
| Step 4 | Stay at 50°C for 8 hours                               |
| Step 5 | Repeat steps one through four 6 times                  |
| Step 6 | Ramp to 30°C over a 90 minute span                     |
| Step 7 | End profile continuing at 30°C until user intervention |
|        |                                                        |

Once a profile is outlined, it can be entered into the controller.

- 1. "Unlock" the controller (if necessary) by referring to Section 14
- 2. Access the Profiling Page by pressing the ADVANCE key for 3 seconds.
- 3. Using the UP and DOWN arrow buttons, display the desired profile (Ex: P1)
  - Profile 1 contains steps 1 10
  - Profile 2 contains steps 11 20
  - Profile 3 contains steps 21 30
  - Profile 4 contains steps 31 40
- 4. Press the ADVANCE button once; the step should display
- 5. Using the UP and DOWN arrow buttons, display the desired step (Ex: 1)
- 6. Press the ADVANCE button once; the step type will display
- 7. Use the UP and DOWN arrow buttons to scroll through the step types. Below is a description of available **step** types:

| Name             | Description                                     | Display |
|------------------|-------------------------------------------------|---------|
| Time             | Ramps to a set-point over a period of time      | ti      |
| Rate             | Ramps to a set-point over at a specified rate   | rAtE    |
| Soak             | Stays at a set-point for a specified time       | SoAH    |
| Wait for event   | Waits for an event input condition              | W.E     |
| Wait for process | Waits for a process value                       | W.Pr    |
| Wait for both    | Waits for both an event input and process value | W.bo    |
| Jump loop        | Jumps to a step & repeats a number of times     | JL      |
| End              | Ends the profile                                | End     |
| Unused step      | An unused step; in effect erasing a step        | UStP    |

- 8. Select the step type by pressing the ADVANCE button.
- 9. Use the UP and DOWN arrow buttons to define each parameter and the ADVANCE button to go to the next parameter. The parameters are described below:

| Parameter        | Description                                       | Display |
|------------------|---------------------------------------------------|---------|
| Target set-point | Set point for this step                           | t9.SP   |
| Hours            | Number of hours for a timed step                  | hoUr    |
| Minutes          | Number of minutes for a timed step                | Min     |
| Seconds          | Number of seconds for a timed step                | SEC     |
| Rate             | Ramping rate in °C or %rh per minute              | rAtE    |
| Wait for process | Instance for wait for process step                | W.Pi    |
| instance         |                                                   |         |
| Wait for process | Set-point to wait until reached                   | WPr     |
| value            |                                                   |         |
| Wait Event 1     | Event to wait until reached                       | WE.1    |
| Wait Event 2     | Event to wait until reached                       | WE.2    |
| Jump Step        | Step to jump to                                   | JS      |
| Jump Count       | Number of jumps; a 0 indicates an infinite number | JC      |
| End Type         | What controller will do when profile ends         | End     |
| Off              | turn control outputs off when profile ends        | oFF     |
| Hold             | hold the last set-point when profile ends         | HoLd    |
| User             | revert to previous set-point when profile ends    | USEr    |
| Event Output 1   | Whether event 1 is on or off during this step     | Ent1    |
| Event Output 2   | Whether event 2 is on or off during this step     | Ent2    |

10. Repeat steps 3 through 9 until the entire profile has been programmed

11. Press and hold the INFINITY button for 2 seconds to exit to home page

12. "Lock" the controller (if desired) by referring to Section 14

For the previous profile example, here is how the entire 7 step program would look like

| Parameter               | Parameter<br>Display | Variable<br>Display |
|-------------------------|----------------------|---------------------|
| Profile 1               | FILE                 | P1                  |
| Step 1                  | P1                   | 1                   |
| Timed step type         | S.tyP                | ti                  |
| Target set-point (20°C) | T9.SP                | 20                  |
| Time in hours           | hoUr                 | 0                   |
| Time in minutes         | Min                  | 0                   |
| Time in seconds         | SEC                  | 0                   |

| Event Output 1                                                                                                    | Ent1                                    | oFF                        |
|----------------------------------------------------------------------------------------------------|-----------------------------------------|----------------------------|
| Event Output 2                                                                                                    | Ent2                                    | oFF                        |
| Step 2                                                                                                    | P1                                      | 2                          |
| Soak step type                                                                                                    | S.tyP                                   | SoAH                       |
| Time in hours                                                                                                    | hoUr                                    | 2                          |
| Time in minutes                                                                                                    | Min                                     | 30                         |
| Time in seconds                                                                                                    | SEC                                     | 0                          |
| Event Output 1                                                                                                    | Ent1                                    | oFF                        |
| Event Output 2                                                                                                    | Ent2                                    | oFF                        |
| Step 3                                                                                                    | P1                                      | 3                          |
| Rate step type                                                                                                    | S.tyP                                   | rAtE                       |
| Target set-point (50°C)                                                                                                 | T9.SP                                   | 50                         |
| Ramping rate (1°C per minute)                                                                                           | rAtE                                    | 1                          |
| Event Output 1                                                                                                    | Ent1                                    | oFF                        |
| Event Output 2                                                                                                    | Ent2                                    | oFF                        |
| Step 4                                                                                                    | P1                                      | 4                          |
| Soak step type                                                                                                    | S.tyP                                   | SoAH                       |
| Time in hours                                                                                                    | hoUr                                    | 8                          |
| Time in minutes                                                                                                    | Min                                     | 0                          |
| Time in seconds                                                                                                    | SEC                                     | 0                          |
| Event Output 1                                                                                                    | Ent1                                    | oFF                        |
| Event Output 2                                                                                                    | Ent2                                    | oFF                        |
| Step 5<br>Jump loop step<br>Jump step (go to step 1)<br>Jump count (repeat 6 times)<br>Event Output 1<br>Event Output 2 | P1<br>S.tyP<br>JS<br>JC<br>Ent1<br>Ent2 | 5<br>JL<br>1<br>oFF<br>oFF |
| Step 6                                                                                                    | P1                                      | 6                          |
| Timed step type                                                                                                    | S.tyP                                   | ti                         |
| Target set-point (30°C)                                                                                                 | T9.SP                                   | 30                         |
| Time in hours                                                                                                    | hoUr                                    | 1                          |
| Time in minutes                                                                                                    | Min                                     | 30                         |
| Time in seconds                                                                                                    | SEC                                     | 0                          |
| Event Output 1                                                                                                    | Ent1                                    | oFF                        |
| Event Output 2                                                                                                    | Ent2                                    | oFF                        |
| Step 7                                                                                                    | P1                                      | 7                          |

Rev D 2/14/2012

|      | End step type                   | S.tyP | End  |
|------|---------------------------------|-------|------|
|      | Type of profile end (hold 30°C) | End   | HoLd |
| Step | 8                               | P1    | 8    |
|      | Un-used step                    | S.tyP | UStP |
| Step | 9                               | P1    | 9    |
|      | Un-used step                    | S.tyP | UStP |
| Step | 10                              | P1    | 10   |
|      | Un-used step                    | S.tyP | UStP |

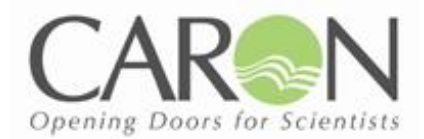

## **DECLARATION OF CONFORMITY**

#### Caron Products and Services, Inc. 27640 State Route 7 Marietta, OH 45750 USA

# C€09

Declares that the product:

Designation: Model Numbers: Classification:

Rated Voltage: Rated Frequency: 6010 Series 6010-3, 6011-3, 6012-3, 6013-3, 6015-3 Electrical equipment intended for residential, commercial and lighting industrial environments 220-240 ~ (ac) 50Hz

Meets the essential requirements of the following European Union Directive(s) using the relevant section(s) of the normalized standards and related documents shown:

### EMC

EN 61326 (CISPR 11: 2004 Class B) Laboratory Equipment, Immunity Measurement & Control

requirements Performed according to EMC Directive 2004/108/EC IEC/CISPR 11: 1997, +A1: 1999, +A2: 2002 EN 55011: 1998, +A1: 1999, +A2: 2002 FCC CFR47 Part 18

### Safety

**EN 61010-1** Safety requirements for electrical equipment for measurement, control, and laboratory use part 1: General Requirements

Vavid N. Figel

By: Dave Figel Engineering/Production Manager CARON Products & Services, Inc.

Rev D 2/14/2012